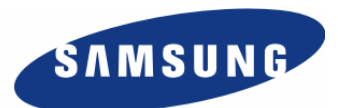

# Enterprise IP Solutions OfficeServ 7400

# **GPLIMT/GPLIM User Manual**

Every effort has been made to eliminate errors and ambiguities in the information contained in this guide. Any questions concerning information presented here should be directed to SAMSUNG TELECOMMUNICATIONS AMERICA, 1301 E. Lookout Dr. Richardson, TX. 75082 telephone (972) 761-7300. SAMSUNG TELECOMMUNICATIONS AMERICA disclaims all liabilities for damages arising from the erroneous interpretation or use of information presented in this guide.

#### **Samsung Telecommunications**

#### **Publication Information**

SAMSUNG TELECOMMUNICATIONS AMERICA reserves the right without prior notice to revise information in this publication for any reason. SAMSUNG TELECOMMUNICATIONS AMERICA also reserves the right without prior notice to make changes in design or components of equipment as engineering and manufacturing may warrant.

#### Copyright 2007

#### Samsung Telecommunications America

All rights reserved. No part of this manual may be reproduced in any form or by any means—graphic, electronic or mechanical, including recording, taping, photocopying or information retrieval systems—without express written permission of the publisher of this material.

#### Trademarks

**Office**Serv<sup>™</sup> is a trademark of SAMSUNG Telecommunications America, L.P. WINDOWS 95/98/XP/2000 are trademarks of Microsoft Corporation.

PRINTED IN USA

# INTRODUCTION

## Purpose

This document introduces the OfficeServ 7400 GPLIMT/GPLIM Data Switch and describes the procedures for installing and using the module.

## **Document Content and Organization**

This document consists of three chapters and abbreviation, which are summarized as follows:

#### CHAPTER 1. Overview of OfficeServ 7400 GPLIMT/GPLIM

This chapter briefly introduces the OfficeServ 7400 GPLIMT/GPLIM.

#### CHAPTER 2. Installing OfficeServ 7400 GPLIMT/GPLIM

This chapter describes the installation procedure and login procedure.

#### CHAPTER 3. Using OfficeServ 7400 GPLIMT/GPLIM

This chapter describes how to use the menus of the OfficeServ 7400 GPLIMT/GPLIM.

#### **ABBREVIATIONS**

Abbreviations frequently used in this document are described.

## Conventions

The following types of paragraphs contain special information that must be carefully read and thoroughly understood. Such information may or may not be enclosed in a rectangular box, separating it from the main text, but is always preceded by an icon and/or a bold title.

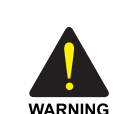

#### WARNING

Provides information or instructions that the reader should follow in order to avoid personal injury or fatality.

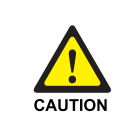

#### CAUTION

Provides information or instructions that the reader should follow in order to avoid a service failure or damage to the system.

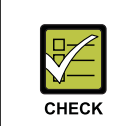

#### CHECKPOINT

Provides the operator with checkpoints for stable system operation.

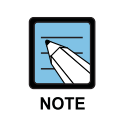

#### NOTE

Indicates additional information as a reference.

## **Console Screen Output**

- The lined box with 'Courier New' font will be used to distinguish between the main content and console output screen text.
- 'Bold Courier New' font will indicate the value entered by the operator on the console screen.

### References

#### **OfficeServ 7400 General Description**

The OfficeServ 7400 General Description introduces the OfficeServ 7400 platform and presents the system information necessary to understand the hardware configuration, specification, and system functionality.

#### **OfficeServ 7400 Installation Manual**

The OfficeServ 7400 Installation Manual describes the conditions necessary for the installation of the system and how to inspect and operate the system.

#### **OfficeServ 7400 Programming Manual**

The OfficeServ 7400 Call Server Programming Manual describes how to program the system using the Man Machine Communication (MMC) entries (using digital telephone).

## **Revision History**

| EDITION | DATE OF ISSUE | REMARKS                                                                                                    |
|---------|---------------|----------------------------------------------------------------------------------------------------|
| 00      | 11. 2005.     | Original Draft                                                                                                    |
| 01      | 02. 2006.     | Second Edition                                                                                                    |
| 02      | 11. 2006.     | <ul> <li>Descriptions of GPLIMT are added.</li> <li>'Ping' utility is modified.</li> <li>'Nway Force' field of 'Port Configuration' is added.</li> <li>Setting Web Time-out of 'Admin Config' is added.</li> </ul> |

# SAFETY CONCERNS

For product safety and correct operation, the following information must be given to the operator/user and shall be read before the installation and operation.

## Symbols

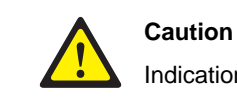

Indication of a general caution.

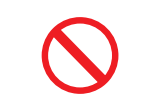

Restriction

Indication for prohibiting an action for a product.

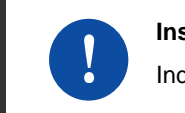

#### Instruction

Indication for commanding a specifically required action.

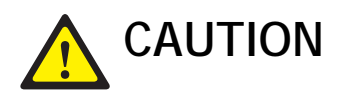

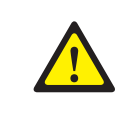

#### When Protecting Overload Caused by PoE Log Activation

When all items are set to On or Enable, system overload may occur. Use the setting only when logs are left. If not, set to Disable.

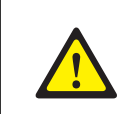

#### When Changing DB

If DB is changed in OfficeServ 7400 GPLIMT/GPLIM, the system restarts.

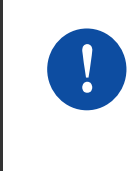

#### When Activating Server Authentication

Login Policy should be applied first to activate the server authentication to the system. If entering the authentication information in the status that the Logging Policy is only selected without application, the information is not applied to the server authentication information.

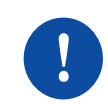

#### When Deleting Internet Temporary Files

If the GPLIMT/GPLIM package is upgraded the Internet temporary files should be deleted. Select the **[Internet Explorer]**  $\rightarrow$  **[Tools]**  $\rightarrow$  **[Internet Options]** menu and click the **[Delete Cookies]** and the **[Delete Files]** buttons in the **[Internet Temporary Files]** area. If these files are not deleted the webscreen of GPLIMT/GPLIM may not be displayed correctly.

# TABLE OF CONTENTS

| RODUCTION                                                         | Ш                                                                                                    |
|-------------------------------------------------------------------|----------------------------------------------------------------------------------------------------|
| Purpose                                                           |                                                                                                    |
| Document Content and Organization                                 |                                                                                                    |
| Conventions                                                       | IV                                                                                                    |
| Console Screen Output                                             | IV                                                                                                    |
| References                                                        | V                                                                                                    |
| Revision History                                                  | V                                                                                                    |
| FETY CONCERNS                                                     | VI                                                                                                    |
| Symbols                                                           | VI                                                                                                    |
| Caution                                                           | VII                                                                                                    |
| APTER 1. Overview of OfficeServ 7400 GPLIMT/GPLIM                 | 10                                                                                                    |
| Introduction to OfficeServ 7400                                   | 10                                                                                                    |
|                                                                   | 44                                                                                                    |
| Introduction to OfficeServ 7400 GPLIMT/GPLIM Data Switch          |                                                                                                    |
| Introduction to OfficeServ 7400 GPLIMT/GPLIM Data Switch          |                                                                                                    |
| APTER 2. Installation of OfficeServ 7400 GPLIMT/GPLIM Data Switch | 13                                                                                                    |
| Introduction to OfficeServ 7400 GPLIMT/GPLIM Data Switch          | 13<br>                                                                                                    |
| Introduction to OfficeServ 7400 GPLIMT/GPLIM Data Switch          | 13<br>                                                                                                    |
| Introduction to OfficeServ 7400 GPLIMT/GPLIM Data Switch          | 13<br>13<br>                                                                                                    |
| Introduction to OfficeServ 7400 GPLIMT/GPLIM Data Switch          | 13<br>13<br>                                                                                                    |
| Introduction to OfficeServ 7400 GPLIMT/GPLIM Data Switch          | 13<br>13<br>15<br>17<br>18<br>.19                                                                                                    |
| Introduction to OfficeServ 7400 GPLIMT/GPLIM Data Switch          | 13<br>13<br>15<br>17<br>18<br>19<br>.24                                                                                                    |
| Introduction to OfficeServ 7400 GPLIMT/GPLIM Data Switch          | 13<br>13<br>15<br>17<br>18<br>19<br>24<br>30                                                                                                    |
| Introduction to OfficeServ 7400 GPLIMT/GPLIM Data Switch          | 13<br>13<br>15<br>17<br>18<br>19<br>19<br>24<br>                                                                                                    |
| Introduction to OfficeServ 7400 GPLIMT/GPLIM Data Switch          | 13<br>13<br>15<br>17<br>17<br>18<br>19<br>24<br>30<br>32                                                                                                    |
| Introduction to OfficeServ 7400 GPLIMT/GPLIM Data Switch          | 13<br>13<br>15<br>17<br>18<br>19<br>24<br>30<br>32<br>32<br>33                                                                                                    |
| Introduction to OfficeServ 7400 GPLIMT/GPLIM Data Switch          | 13<br>13<br>13<br>15<br>17<br>18<br>19<br>24<br>30<br>32<br>33<br>37<br>22                                                                                              |
| Introduction to OfficeServ 7400 GPLIMT/GPLIM Data Switch          | 13<br>                                                                                                    |
| Introduction to OfficeServ 7400 GPLIMT/GPLIM Data Switch          | 13         13         13         15         17         18         19         24         30         32         33         37         39         42                       |
| Introduction to OfficeServ 7400 GPLIMT/GPLIM Data Switch          | 13         13         13         15         17         18         19         24         30         32         33         37         39         42         45            |
| Introduction to OfficeServ 7400 GPLIMT/GPLIM Data Switch          | 13         13         13         15         17         18         19         24         30         32         33         37         39         42         45         48 |

| System               |
|----------------------|
| Network              |
| DB Config            |
| Admin Config         |
| Log60                |
| Time Configuration62 |
| Upgrade64            |
| Appl Server          |
| Reboot               |
| Utility              |
| Management Menu67    |
| SNMP                 |
| RMON                 |
| My Info Menu74       |

#### ABBREVIATION

75

| A~L |  |
|-----|--|
| M~V |  |

## CHAPTER 1. Overview of OfficeServ 7400 GPLIMT/GPLIM

This chapter introduces the OfficeServ 7400 system and OfficeServ 7400 GPLIMT/GPLIM Data Switch.

## Introduction to OfficeServ 7400

The OfficeServ 7400 platform delivers the convergence of voice, data, wired and wireless communications for small and medium sized businesses. This 'office in a box' solution offers TDM voice processing, voice over IP integration, wireless communications, voice mail, computer telephony integration, data router and switching functions, all in one powerful platform.

With the GWIMT/GWIM, GPLIMT/GPLIM, and GSIMT/GSIM Data Modules, the OfficeServ 7400 provides network functions such as a gigabit switching, Power Over Ethernet, high speed data routing, and network security in a single converged solution.

This document describes the switching capabilities of the OfficeServ 7400 GPLIMT/GPLIM Data Switch.

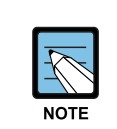

#### Structure of OfficeServ 7400

For the information on the structure, features, or specifications of the OfficeServ 7400, refer to the 'OfficeServ 7400 General Description'.

# Introduction to OfficeServ 7400 GPLIMT/GPLIM Data Switch

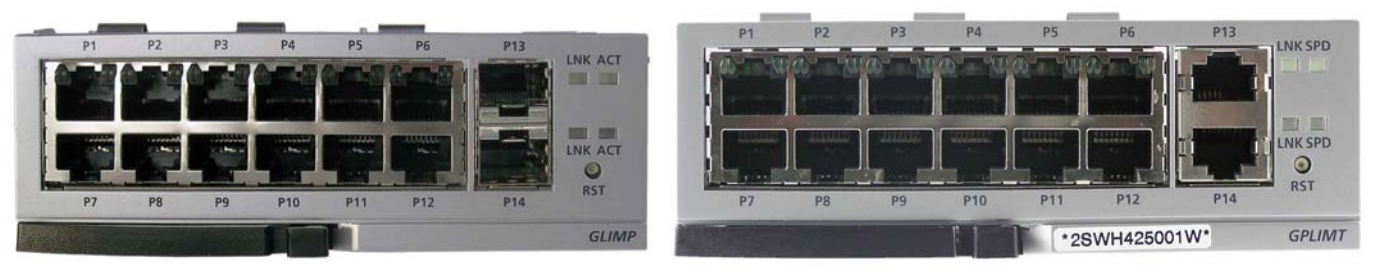

GPLIM Module

**GPLIMT** Module

OfficeServ 7400 provides the following functions:

#### **Ethernet Switch Function**

- Fast Ethernet L2 switch module(compatible with IEEE 802.3)
- · Managed switch function by using an access interface for LAN
- Twelve 10/100-BASE-TX Fast Ethernet ports: LAN interface between terminal devices
- GPLIM: Two Gigabit Ethernet ports: uplink LAN interface
- GPLIMT: Two 10/100/1000 Base-T Ethernet ports: uplink LAN interface
- Support of multicasting relay(IGMP snooping function)
- Learning bridge function by the spanning-tree algorithm
- Virtual LAN(VLAN) function
  - VLAN based on ports
  - VLAN based on tags
  - VLAN based on protocols
  - VLAN based on MAC addresses
- Uplink fail over function by 4-port/3-group port trunk
- Layer 2 frame priority function by 802.1p
- 802.3x layer 2 flow control
- Network Access Control function based on ports by 802.1x

#### Power Of Ethernet (PoE) Function

- Power supply function via Ethernet cable without additional power source.
- Managed function in accordance with ports.
- Function to confirm the status of the current and to restrict the supply of the current.

#### **Management Function**

- Configuration and verification functions for the operations of GPLIMT/GPLIM functional block via a browser
- Configuration and verification functions for the operations of GPLIMT/GPLIM functional block via the Simple Network Management Protocol(SNMP)
- 4-Real-time Monitoring(4RMON) function
- Program upgrade
  - Program upgrade via TFTP
  - Program upgrade via HTTP
  - Program upgrade via Local manager's PC

## CHAPTER 2. Installation of OfficeServ 7400 GPLIMT/GPLIM

This chapter describes the installation and the login procedure for OfficeServ 7400 GPLIMT/GPLIM.

## Installing

OfficeServ 7400 GPLIMT/GPLIM software is pre-installed. The software package is composed of the following items described below:

| Package            | File                                                                     | Description                                      |
|--------------------|--------------------------------------------------------------------------|--------------------------------------------------|
| Bootrom<br>Package | GPLIMT/GPLIM-bootldr.img-<br>vx.xx<br>GPLIMT/GPLIM-bootldr.img-          | Boot ROM program                                 |
| Main Package       | GPLIMT/GPLIM-pkg-<br>vx.xx.tgz                                           | Upgrade package for HTTP                         |
|                    | GPLIMT/GPLIM-osimg-<br>vx.xx                                             | 'os' partition upgrade package for TFTP          |
|                    | GPLIMT/GPLIM-<br>firmware.img-vx.xx                                      | 'Firmware' partition upgrade package for TFTP    |
|                    | GPLIMT/GPLIM-<br>configdb.img-vx.xx                                      | 'configdb' partition upgrade<br>package for TFTP |
|                    | GPLIMT/GPLIM-logdb.img-<br>vx.xx                                         | 'logdb' partition upgrade package for TFTP       |
|                    | GPLIMT/GPLIM-flash.img-<br>vx.xx<br>GPLIMT/GPLIM-flash.img-<br>vx xx sum | Fusing file for the flash memory                 |

# NOTE

#### Software Package Configuration

Each package has a separate file for checking checksum, and x.xx represents the version.

## **GPLIMT/GPLIM** Installation

- **1.** Insert the GPLIMT/GPLIM into an open slot in the OfficeServ 7400 cabinet (excluding slots 0 or 3 which are reserved for the MP40 and LP40 cards).
- 2. Connect a PC to any port (P1 –P12) of the GPLIMT/GPLIM module with either a straight or cross over cable.. Installers will need to configure the TCP/IP settings of the PC to be on the same subnet as the default Management IP address of the GPLIMT/GPLIM shown in step 3.
- *3.* Using Internet Explorer 6.0 or higher navigate to the default Management IP address of the GPLIMT/GPLIM board (10.0.4.1/24 (https://10.0.4.1).

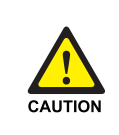

#### Caution when using a Web Browser

The version of Internet Explorer should be 6.0 or higher when logging in and performing maintenance on the GPLIMT/GPLIM. Other web browsers are not supported.

## **Getting Started**

**1.** Start Internet Explorer and enter the IP address of the GPLIMT/GPLIM management IP Address into the address bar. The Security Alert window shown below will appear. Click on the Yes button to proceed:

| Security | Alert                                                                                                    |
|----------|----------------------------------------------------------------------------------------------------|
|          | Information you exchange with this site cannot be viewed or changed<br>by others. However, there is a problem with the site's security<br>certificate.                     |
|          | The security certificate was issued by a company you have not<br>chosen to trust. View the certificate to determine whether you want<br>to trust the certifying authority. |
|          | A The security certificate has expired or is not yet valid.                                                                                                    |
|          | The name on the security certificate is invalid or does not match the name of the site                                                                                     |
|          | Do you want to proceed?                                                                                                    |
|          | Yes No View Certificate                                                                                                    |
|          |                                                                                                    |

*2.* A Security Information window will now open. Click on the Yes button to proceed.

| Security Ir | nformation         |                  |                    | × |
|-------------|--------------------|------------------|--------------------|---|
| <u>.</u>    | This page contain  | s both secure an | d nonsecure items. |   |
| 9           | Do you want to dis | play the nonsecu | ure items?         |   |
|             |                    |                  |                    |   |
|             | Yes                | No               | More Info          | 1 |

*3.* The Administrator will now be prompted for a Login ID and Password.

| SAMSUND    |                                                                                                    |
|------------|----------------------------------------------------------------------------------------------------|
| RITERITE C | Enterprise IP Solutions<br>OfficeServ 74000<br>Mitoserv 7400 is enterprise IP solutions<br>made hysamating Electronics<br>It provides integrated solutions for you: |
|            |                                                                                                    |
|            | Password Password Save Your ID? OK                                                                                                    |

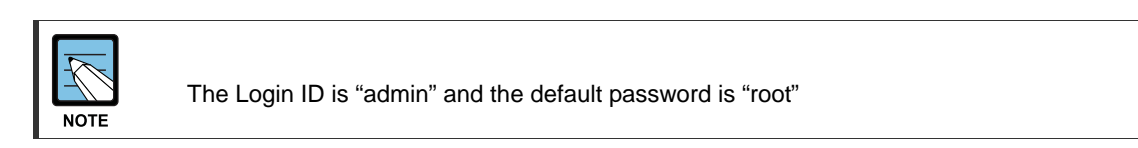

**4.** Log into the GPLIMT/GPLIM using the administrator ID and password and then click on the OK button. The following Security Information window will appear again. Click on the Yes button to proceed.

| <b>9</b> | This page contains  | both secure an  | d nonsecure items |
|----------|---------------------|-----------------|-------------------|
| ~        | Do you want to disp | lay the nonsecu | ure items?        |
|          |                     |                 |                   |
|          |                     |                 |                   |
|          |                     |                 |                   |
|          |                     |                 |                   |

**5.** The GPLIMT/GPLIM menus are displayed in the upper part of the screens. Select each menu to display its submenus on the left section of the screen. For more detailed information for each menu, refer to 'Chapter 3. Using OfficeServ 7400 GWIMT/GWIM' of this document

|                                |      |          |               |       | (     | GPLII | М  |              |        |                 |          |         |
|--------------------------------|------|----------|---------------|-------|-------|-------|----|--------------|--------|-----------------|----------|---------|
| ♦ <mark>8</mark> Administrator |      |          | Port   Layer2 | Appli | catio | n   P | οE | Syster       | n   Ma | anagemei        | nt       |         |
| Port                           |      |          |               |       |       |       |    |              |        |                 |          |         |
| 🗏 Port                         | Port | Conf     | iguratio      | n     |       |       |    |              |        |                 |          |         |
| Configuration<br>Statistics    | Port | Active   | Negotiation   |       | Spd,  | /Dpx  |    | Flow<br>Ctrl | Ri     | ate(%)<br>n/Out | Security | Priorit |
| MISC                           | All  |          |               | •     | ~     |       | ~  |              |        |                 |          | ~       |
|                                | 1    |          | Auto          | 100   | 1     | Full  | Y  |              | 0      | 0               |          | Off 💌   |
|                                | 2    | ~        | Auto          | 100   | ~     | Full  | Y  |              | 0      | 0               |          | Off 💌   |
| Port VID                       | з    |          | Auto          | 100   | Y     | Full  | Y  |              | 0      | 0               |          | Off 💌   |
| Classification                 | 4    |          | Auto          | 100   | v     | Full  | Y  |              | 0      | 0               |          | Off 💌   |
| E MAC                          | 5    | <b>V</b> | Auto          | 100   | Y     | Full  | V  |              | 0      | 0               |          | Off 💌   |
| Static Address                 | 6    |          | Auto          | 100   | Y     | Full  | Y  |              | 0      | 0               |          | Off 💉   |
| Dynamic Address                | 7    | ~        | Auto          | 100   | ×     | Full  | Y  |              | 0      | 0               |          | Off 🗸   |
| Fliter Address                 | 8    |          | Auto          | 100   | 1×    | Full  | V  |              | 0      | 0               |          | Off 💌   |
|                                | 9    |          | Auto          | 100   | 19    | Full  | v  |              | 0      | 0               |          | Off 🗸   |
|                                | 10   | ~        | Auto          | 100   | 14    | Full  | Y  |              | 0      | 0               |          | Off 💌   |
|                                | 11   |          | Auto          | 100   | Ŷ     | Full  | Y  |              | 0      | 0               |          | Off 💌   |
|                                | 12   | ~        | Auto          | 100   | ~     | Full  | Y  |              | 0      | 0               |          | Off 💌   |
|                                | 13   | ~        | Auto          | 100   | 0 ~   | Full  | V  |              | Ó      | 0               |          | Off 💌   |
|                                | 14   |          | Auto          | 100   | 0 4   | Full  | v  |              | 0      | 0               |          | Off 🗸   |

*6.* Click the Logout button on the upper section of the screen to close the connection to the GPLIMT/GPLIM system.

## CHAPTER 3. Use of OfficeServ 7400 GPLIMT/GPLIM

This chapter describes the menus of the OfficeServ 7400 GPLIMT/GPLIM.

The OfficeServ 7400 GPLIMT/GPLIM Data Switch menus are arranged as shown below:

| Port               | Layer2                  | Application        | PoE                           | System                      | Management              |
|--------------------|-------------------------|--------------------|-------------------------------|-----------------------------|-------------------------|
| 🗆 Port             | 🗆 RSTP                  | VoIP Service       | • Global                      | Network                     | SNMP                    |
| Configuration      | Configuration           | Management         | Configuration<br>Power Status | DB Config                   | Configuration           |
| Statistics         | Status                  |                    | Port Status                   | Admin Config                | Status                  |
| MISC               | Port Aggregation        |                    | Management                    |                             | Management              |
| QoS                | ⊟ G¥RP                  |                    | Log                           | Configuration               | RMON                    |
| Configuration      | Configuration<br>Status |                    |                               | Report                      | Configuration<br>Status |
| Port VID           | IGMP Snooping           |                    |                               | E Time Coofie               | Management              |
| Classification     | Time Interval           |                    |                               |                             |                         |
| 🗆 MAC              | Function                |                    |                               | NTP Config<br>Mapual Copfig |                         |
| Static Address     | Forwarding Table        |                    |                               | Timezone                    |                         |
| Dynamic Address    | Management              |                    |                               | Ungrade                     |                         |
| Filter Address     | Authentication          |                    |                               | Appl Comuce                 |                         |
|                    | Configuration           |                    |                               | Approerver                  |                         |
|                    | Management              |                    |                               | Reboot                      |                         |
|                    |                         |                    |                               | 🗆 Utility                   |                         |
|                    | Court Configuration     |                    |                               | Ping                        |                         |
| Save Configuration | Save Configuration      | Save Configuration | Save Configuration            | Save Configuration          | Save Configuration      |

## Port

The **[Port]** menu is used by the administrator to configure the individual switch port settings such as speed, duplex, and flow control, to configure VLANs, to statically assign MAC Addresses to switch ports, and to assign MAC Address filtering. Select the **[Port]** menu and the submenus will be displayed in the upper left side of the window as follows:

| Port               |
|--------------------|
| 🗏 Port             |
| Configuration      |
| Statistics         |
| MISC               |
| QoS                |
| E VLAN             |
| Configuration      |
| Port VID           |
| Classification     |
| 🗏 MAC              |
| Static Address     |
| Dynamic Address    |
| Filter Address     |
|                    |
| Save Configuration |

#### **Port Menu Description**

| Menu | Submenu        | Description                                                                                                    |
|------|----------------|----------------------------------------------------------------------------------------------------|
| Port | Configuration  | Used to set the environment of the switch ports.                                                                            |
|      | Statistics     | Used to display the information and statistics on<br>the transmission method, link status and speed of<br>the switch ports. |
|      | MISC           | Used to display the mirroring function and other functions of the switch.                                                   |
|      | QoS            | Used to set the prioritization of the packets that arrive into the switch to specific ports                                 |
| VLAN | Configuration  | Used to configure Virtual LAN (VLAN).                                                                                       |
|      | Port VID       | Use to set the Port VID to set the process method<br>for untagged packets when the VLAN mode is<br>'Tag-based VLAN'.        |
|      | Classification | Used to set the VLAN based on Protocol type or MAC Address.                                                                 |

| Menu               | Submenu            | Description                                                                                                    |
|--------------------|--------------------|----------------------------------------------------------------------------------------------------|
| MAC Static Address |                    | Used to store a MAC address to the static address table.                                                                                      |
|                    | Dynamic<br>Address | Used to retrieve a floating address table or to delete a MAC address.                                                                         |
|                    | Filter Address     | Used to enter a MAC address and sets to filter the frame data that has the same MAC address information with the entered value in the switch. |
| Save<br>Config     | -                  | Used to store the data base.                                                                                                    |

## Port

The [Port]  $\rightarrow$  [Port] submenu is used to set the functionality of the switch ports, to retrieve configuration information on the switch ports, to set port mirroring, and to configure the Layer 2 QoS.

#### Configuration

The [Port]  $\rightarrow$  [Port]  $\rightarrow$  [Configuration] submenu is used to set the configuration of the switch ports in the GPLIMT/GPLIM.

#### **Port Configuration**

| Port | Active   | Negotiation | Spd/   | Dpx      | Flow<br>Ctrl | Rate(%)<br>In/Out | Security | Priority |
|------|----------|-------------|--------|----------|--------------|-------------------|----------|----------|
| All  |          | *           | ~      | ~        |              |                   |          | ~        |
| 1    |          | Auto 💌      | 100 💌  | Full 💌   |              | 0 0               |          | Off 💌    |
| 2    | <b>v</b> | Auto 💌      | 100 👻  | Full 🗸   |              | 0 0               |          | Off 💌    |
| З    | <b>v</b> | Auto 💌      | 100 🔛  | Full 👻   |              | 0 0               |          | Off 💌    |
| 4    |          | Auto 💌      | 100 🗸  | Full 🗸   |              | 0 0               |          | Off 💌    |
| 5    |          | Auto 💌      | 100 🕑  | Full 🗸   |              | 0 0               |          | Off 💌    |
| 6    |          | Auto 💌      | 100 💌  | Full 🗸   |              | 0 0               |          | Off 💌    |
| 7    |          | Auto 💌      | 100 💌  | Full 🗸   |              | 0 0               |          | Off 💌    |
| 8    |          | Auto 💌      | 100 💌  | Full 💌   |              | 0 0               |          | Off 🔽    |
| 9    |          | Auto 💌      | 100 💌  | Full 💌   |              | 0 0               |          | Off 💌    |
| 10   |          | Auto 💌      | 100 😽  | Full 🗸   |              | 0 0               |          | Off 💌    |
| 11   |          | Auto 💌      | 100 🖂  | Full 👻   |              | 0                 |          | Off 💌    |
| 12   |          | Auto 💌      | 100 🗸  | Full 🗸   |              | 0 0               |          | Off 💌    |
| 13   |          | Auto 💌      | 1000 🖂 | Full 🗸   |              | 0 0.              |          | Off 💌    |
| 14   |          | Auto 💌      | 1000 🗸 | Full 🗸   |              | 0 0               |          | Off 💌    |
|      |          |             | -      | - 1978 - |              |                   |          |          |

OK Reset

#### Port Configuration Parameter Description

| Parameter         | Description                                                                                                    |
|-------------------|----------------------------------------------------------------------------------------------------|
| Port              | Used to display the port number                                                                                                    |
| Active            | Used to set whether to use a port or not.                                                                                                    |
| Negotiation       | <ul> <li>Auto: Adjusts the speed through a negotiation with the counterpart.</li> <li>Force: Sets the speed without a negotiation with the counterpart.</li> <li>Set the negotiation item as 'Force' If setting the Duplex item as 'Full'.</li> </ul>                                                                    |
| Speed/Dpx         | <ul> <li>Used only if the Negotiation parameter is set to "Force"</li> <li>Speed: Ports 1-12 can be set to 10/100 Mbps. Ports 13-14 are 10/100/1000 Mbps.</li> <li>Duplex(Dpx): Select Set Full(two-way service) or Half(one-way service).</li> </ul>                                                                    |
| Flow Ctl          | Used to set whether to use the flow control function. The flow control is processed according to the value set at Rate (%) In/Out (Entry rate/Exit rate).                                                                                                    |
| Rate(%)<br>In/Out | Used to control the flow by setting the entry rate and exit rate. The unit is the Rate (%) of the port speed. If the flow control function is not used then the value is set as '0'.                                                                                                    |
| Security          | Used to set a switch port to be secure. If a Static MAC address is to be entered for a specific switch port ( <b>[Port]</b> $\rightarrow$ <b>[MAC]</b> $\rightarrow$ <b>[Static Address]</b> submenu) then the 'Security' box must be checked. That ensures that the port is secured for that specific MAC address only. |
| Priority          | Used to set the port value as 'Low', 'High', or Off. This parameter works in conjunction with <b>[Port]</b> $\rightarrow$ <b>[QoS]</b> submenu.                                                                                                    |

#### **Statistics**

The administrator can retrieve the link status and statistics for each port on the GPLIMT/GPLIM switch using the [Port]  $\rightarrow$  [Port]  $\rightarrow$  [Statistics] submenu. In order to reset the statistics click the Reset button.

#### Statistics

| Port   | Link | Input<br>Packets | Input<br>Dropped | Input<br>Errors | Output<br>Packets | Output<br>Dropped | Output<br>Errors | Collisions |
|--------|------|------------------|------------------|-----------------|-------------------|-------------------|------------------|------------|
| Port1  | On   | 49990            | 18340            | 0               | 2478              | 0                 | 0                | 0          |
| Port2  | Off  | 0                | 0                | 0               | 0                 | 0                 | 0                | 0          |
| Port3  | Off  | 0                | 0                | 0               | 0                 | 0                 | 0                | 0          |
| Port4  | Off  | 0                | 0                | 0               | 0                 | 0                 | 0                | 0          |
| Port5  | Off  | 0                | 0                | 0               | 0                 | 0                 | 0                | 0          |
| Port6  | Off  | 0                | 0                | 0               | 0                 | 0                 | 0                | 0          |
| Port7  | Off  | 0                | 0                | 0               | 0                 | 0                 | 0                | 0          |
| Port8  | Off  | 0                | 0                | 0               | 0                 | 0                 | 0                | 0          |
| Port9  | Off  | 0                | 0                | 0               | 0                 | 0                 | 0                | 0          |
| Port10 | Off  | 0                | 0                | 0               | 0                 | 0                 | 0                | 0          |
| Port11 | Off  | 0                | 0                | 0               | 0                 | 0                 | 0                | 0          |
| Port12 | Off  | 0                | 0                | 0               | 0                 | 0                 | 0                | 0          |
| Port13 | Off  | 0                | 0                | 0               | 0                 | 0                 | 0                | 0          |
| Port14 | Off  | 0                | 0                | 0               | 0                 | 0                 | 0                | 0          |

Refresh Reset

#### **Port Statistics Field Description**

| Field             | Description                                                                                                    |
|-------------------|----------------------------------------------------------------------------------------------------|
| Input<br>Packets  | Used to display the number of packets received                                                                           |
| Input<br>Dropped  | Used to display the number of packets that are received but dropped without successfully being switched                  |
| Input Errors      | Used to display the number of error packets received                                                                     |
| Output<br>Packets | Used to display the number of packets that are transmitted                                                               |
| Output<br>Dropped | Used to display the number of packets that are transmitted but dropped                                                   |
| Output<br>Errors  | Used to display the number of packets that are transmitted to the port and encounter errors                              |
| Collisions        | Used to display the number of times that a collision occurs between a packet received and a packet transmitted at a port |

#### MISC

The administrator can set up the port mirroring feature and adjust the MAC Age-out Timer, the Broadcast Storm Filter, and the Auto MDI/MDIX parameters using the [Port]  $\rightarrow$  [Port]  $\rightarrow$  [MISC] submenu.

#### **Mirroring Configuration**

| Port Mirroring Configuration |                                                                                                    |  |  |  |
|------------------------------|----------------------------------------------------------------------------------------------------|--|--|--|
| Mode                         | Off 🗨                                                                                                    |  |  |  |
| Monitoring Port              | Port1 🗸                                                                                                    |  |  |  |
| Monitored Port               | VLAN 1       1       2       3       4       5       6       13         VLAN 2       7       8       9       10       11       12       14 |  |  |  |

#### **Miscellaneous Configuration**

| Miscellaneous               | Configuration |
|-----------------------------|---------------|
| MAC Age-out Time (10-765)   | 300 sec       |
| Broadcast Storm Filter Mode | 5% 💌          |
| Auto MDI / MDIX             | on 💌          |

OK Default

#### **MISC Parameter Description**

| Parameter                      | Description                                                                                                    |
|--------------------------------|----------------------------------------------------------------------------------------------------|
| Mode                           | Used to set up the mirroring function.<br>- Off: Mirroring function not used<br>- Receive: Mirroring for incoming packets<br>- Transmit: Mirroring for outgoing packets<br>- Both: Mirroring for incoming/outgoing packets           |
| Monitoring Port                | Used to assign a specific port for monitoring. Generally, this means a connection to a PC doing the monitoring.                                                                                                    |
| Monitored Port                 | Used to assign the port/s or VLAN/s where the monitoring will be performed. The monitoring port and the monitored port cannot be the same port.                                                                                      |
| MAC Age-Out<br>Delay Bound     | Used to set the duration of time that a MAC address remains<br>in the MAC address table. The default value is 300 seconds.<br>If the LAN Port connection is released or disconnected then<br>the MAC address is deleted immediately. |
| Broadcast Storm<br>Filter Mode | Used to set the switch buffer. This value can be set to 5, 10, 15, 20 or 25 % load. If this value is exceeded then the broadcast packet will be discarded.                                                                           |
| Auto MDI/MDIX                  | Used to set the automatic sensing of the direct/cross cable on or off.                                                                                                    |

#### QoS

The GPLIMT/GPLIM Layer 2 QoS configuration is performed using the [Port]  $\rightarrow$  [Port]  $\rightarrow$  [QoS] submenu.

#### **QoS Configuration**

| QoS Configuration                    |                                                             |  |  |  |
|--------------------------------------|-------------------------------------------------------------|--|--|--|
| QoS Mode                             | Weighted Round Robin 💌                                      |  |  |  |
| Weight (High/Low)                    | 2 / 1                                                       |  |  |  |
| Delay Bound / Max Delay Time (1-255) | Off • 255                                                   |  |  |  |
| High Priority Levels                 | Level0 Level1 Level2 Level3     Level4 Level5 Level6 Level7 |  |  |  |
| ОК                                   |                                                             |  |  |  |

#### **QoS Parameter Description**

| Parameter                      | Description                                                                                                    |
|--------------------------------|----------------------------------------------------------------------------------------------------|
| QoS Mode                       | <ul> <li>Used to select the QoS mode.</li> <li>First Come First Service: Packets are transmitted according to there incoming order.(QoS function not used)</li> <li>All High before Low: When a packet has a higher priority it is transmitted prior to a packet with a lower priority. All lower priority packets must wait until all the higher priority packets are transmitted.</li> <li>Weighted Round Robin: This method is used to transmit high priority packets and low priority packets at an established rate (Weight). For example if the setting for High Weight is '5' and the Low Weight to '2', then five high priority packets are transmitted.</li> </ul> |
| Weight                         | Used to set the High weight and Low weight ratio when the method of 'Weighted Round Robin' is employed.                                                                                                    |
| Delay Bound/<br>Max Delay Time | Used to set the time limit to prevent the low priority packets<br>from being delayed too much when the QoS mode is selected<br>as 'All High before Low' or 'Weighted Round Robin'. The unit<br>of 'Max Delay Time' is ms (1/1000 second) and the default is<br>255 ms. If a low priority packet is not switched even though the<br>established time is exceeded, the packet will be processed<br>preferentially.                                                                                                    |
| High Priority<br>Levels        | There are 8 tags to indicate a High or Low priority. The Level 0~Level 7 boxes do not indicate the actual value of the priority. The GPLIMT/GPLIM processes packets by separating them into two Queues, 'High' and 'Low'.                                                                                                    |

## VLAN

VLANs are used to divide a network into smaller networks to reduce the traffic and for security purposes. The [Port]  $\rightarrow$  [VLAN] submenu is used to configure VLANS, Port VIDs, and VLAN Classifications.

#### Configuration

Using the **[Port]**  $\rightarrow$  **[VLAN]**  $\rightarrow$  **[Configuration]** submenu the administrator can configure the VLAN features.

#### **VLAN Configuration**

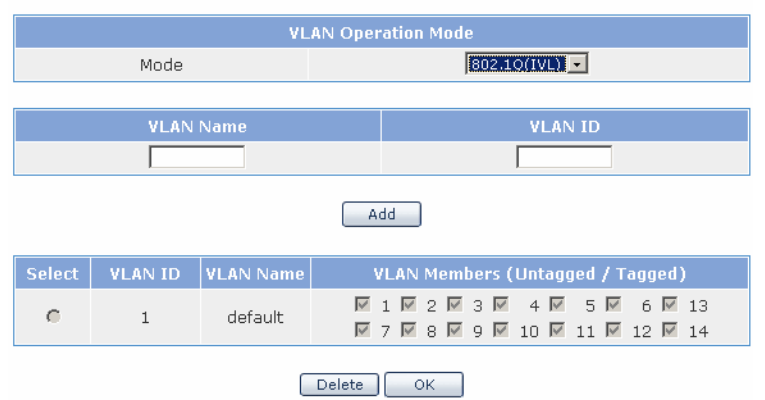

#### **VLAN Operation Mode Description**

| Mode         | Description                                                        |
|--------------|--------------------------------------------------------------------|
| 802.1 Q(IVL) | Used to set the VLAN type to Independent VLAN Learning – Tag based |
| MAC          | Used to set the VLAN type to MAC based VLAN                        |
| Port         | Used to set the VLAN type to Port Based VLAN                       |
| 802.1 Q(SVL) | Used to set the VLAN type to Shared VLAN Learning – Tag based      |

#### 802.1 Q (IVL)

IVL (Independent VLAN): Each VLAN operates while maintaining an independent MAC address table. Because the security is enhanced, data cannot be exchanged directly among the VLANs.

#### MAC Based VLAN

The MAC based VLAN is configured with an access list mapping individual MAC addresses to VLAN membership. The VLAN is configured without information on the port and the number of a VLAN members may change. Up to 256 MAC address members can be saved either in a single VLAN or in multiple VLANs. Since a MAC Based VLAN does not basically

contain port information, the port serves as a VLAN member by receiving packets. Thus, the ARP packet must be transmitted to the switch to enable members of a VLAN to exchange packets.

#### **Port Based VLAN**

The Port based VLAN is configured with an access list specifying membership in a set of VLANs.. A single port can be assigned to multiple VLANs. In such cases the broadcast packets transmitted by the port is transmitted to all VLANs containing the port. Ports not assigned to any VLANs serve as a single VLAN.

#### 802.1Q (SVL)

802.1Q(SVL) can be set and operate with the same method as 802.1Q(IVL).

SVL (Shared VLAN): All VLANs operates while maintaining a common MAC address table. Because the security is not tightened and the MAC address table exists for all ports, data can be exchanged among all VLANs.

In order to create a new VLAN simply enter the VLAN name and ID and then click the Add button.

| VLAN Name | VLAN ID |
|-----------|---------|
| VLAN2     | 2       |
| A         | dd      |

Once a VLAN is created then it is then possible to add members to the VLAN

Refresh

#### Port and MAC based VLAN

|     | Name    |              |              | VL.          | AN Members                                                                                                    |
|-----|---------|--------------|--------------|--------------|----------------------------------------------------------------------------------------------------|
| © 1 | default | ☑ P1<br>☑ P7 | ₽2<br>₽8     | ₩ РЗ         | <ul> <li>✓ P4</li> <li>✓ P5</li> <li>✓ P6</li> <li>✓ P13</li> <li>✓ P10</li> <li>✓ P11</li> <li>✓ P12</li> <li>✓ P14</li> </ul> |
| O 2 | 2       | □ P1<br>□ P7 | □ P2<br>□ P8 | □ РЗ<br>□ Р9 | □ P4 □ P5 □ P6 □ P13<br>□ P10 □ P11 □ P12 □ P14                                                                                 |

OK

Delete

#### 802.1Q IVL and SVL based VLAN

| Select | VLAN<br>ID | VLAN<br>Name | VLAN Members<br>(Untagged / Tagged)                                                                                                    |
|--------|------------|--------------|----------------------------------------------------------------------------------------------------|
| o      | 1          | default      | Image: P1         Image: P2         Image: P3         Image: P4         Image: P5         Image: P6         Image: P13           Image: P7         Image: P8         Image: P9         Image: P10         Image: P11         Image: P12         Image: P14 |
| c      | 2          | VLAN2        | □ P1 □ P2 □ P3 □ P4 □ P5 □ P6 □ P13<br>□ P7 □ P8 □ P9 □ P10 □ P11 □ P12 □ P14<br>□ P1 □ P2 □ P2 □ P2 □ P4                                                                                                    |
|        |            |              | □ P1 □ P2 □ P3 □ P4 □ P5 □ P6 □ P13<br>□ P7 □ P8 □ P9 □ P10 □ P11 □ P12 □ P14                                                                                                    |
|        |            |              | Delete OK Refresh                                                                                                    |

The 802.1q IVL and SVL based VLANs have two groups of boxes. The top grouping (in black) is used to assign untagged ports, and the bottom grouping (in blue) is used to assign tagged ports.

- VLAN Untagged Members: Select the port/s that will send the Ethernet frame that deletes the TCI (Tag Control Information). Connect to a terminal that does not support IEEE 802.1Q to configure tagged VLAN.
- VLAN Tagged Members: Select a port that will send the TCI. Connect to another switch port that supports IEEE 802.1Q.

#### Port VID

For an ethernet packet to have a VLAN ID the tag must be written by an Ethenet adapter or Switch. Using the [Port]  $\rightarrow$  [VLAN]  $\rightarrow$  [Port VID] submenu the administrator will assign the VLAN IDs to specific ports.

#### **Port VID Configuration**

| Port   | Port VID | Forward Only this VID | Drop Untagged Frame |
|--------|----------|-----------------------|---------------------|
| Port1  | 1 -      |                       |                     |
| Port2  | 1 -      |                       |                     |
| Port3  | 1 💌      |                       |                     |
| Port4  | 1 🔹      |                       |                     |
| Port5  | 1 🔹      |                       |                     |
| Port6  | 1 🔹      |                       |                     |
| Port7  | 1 🔹      |                       |                     |
| Port8  | 1 •      |                       |                     |
| Port9  | 1 -      |                       |                     |
| Port10 | 1 -      |                       |                     |
| Port11 | 1 -      |                       |                     |
| Port12 | 1 💌      |                       |                     |
| Port13 | 1 🔹      |                       |                     |
| Port14 | 1 -      |                       |                     |
|        |          | ОК                    |                     |

#### **Port VID Parameter Description**

| Parameter             | Description                                                                                                    |
|-----------------------|----------------------------------------------------------------------------------------------------|
| Port VID              | <ul> <li>VLAN ID for an untagged packet.</li> <li>When an untagged packet is sent to the corresponding<br/>port, the packet is switched to the VLAN corresponding<br/>to the Port VID.</li> </ul>                                  |
| Forward Only this VID | If this box is checked and the received tagged packet tag<br>is different from the Port VID then the packet is discarded.<br>When this box is not checked then the packet is re-sent<br>according to the received tag information. |
| Drop Untagged Frame   | If this box is checked then the port discards the untagged frame. If not, the untagged frame is re-sent to the VLAN corresponding to the setting Port VID.                                                                         |

# **Port VID Input Value** The valid PVID values on the GPLIMT/GPLIM are between 1 and 255.

#### Classification

Using the [Port]  $\rightarrow$  [VLAN]  $\rightarrow$ [Classification] submenu the administrator can define the VLAN Classification Rules.

#### 802.1Q (IVL and SVL)

If an untagged frame is received it can be classified according to protocol. The rule values are set to decide which VLAN ID is attached to a frame.

#### **VLAN Classification Configuration**

| Parameter           | Argument  |
|---------------------|-----------|
| Classification Mode | proto     |
| Classification Rule | appletalk |
| Group ID            | (1-256)   |
| VLAN ID             |           |
|                     | ОК        |

#### **VLAN Configuration Field/Parameter Description**

| Field/Parameter     | Description                                                                                                    |
|---------------------|----------------------------------------------------------------------------------------------------|
| Classification Mode | This field is defined automatically according to the VLAN mode. When the mode is 802.1Q 'proto' (for protocol) is selected. |
| Classification Rule | Based on Appletalk, arp, decnet, ip, ipx, sna, and x25, VLAN is set.                                                        |
| Group ID            | Used to enter a Group ID for the selected protocol. Valid groups numbers are 1~256.                                         |
| VLAN ID             | Decides which VLAN ID will be assigned to the frame                                                                         |

In order to delete a VLAN Classification rule simply click on the radio button to the left of the rule and then click the delete button.

#### MAC Based VLAN

Frames coming into a switch can be marked for a particular VLAN based on the source MAC Address

#### **VLAN Classification Configuration**

| Parameter           | Argument |
|---------------------|----------|
| Classification Mode | mac      |
| Classification Rule |          |
| Group ID            | (1-256)  |
| VLAN ID             | 2 -      |
|                     | ок       |

#### **VLAN Classification Parameter Description**

| Field/Parameter     | Description                                                                                            |
|---------------------|----------------------------------------------------------------------------------------------------|
| Classification Mode | This field is defined automatically according to the VLAN mode. When the mode is MAC 'mac' is selected |
| Classification Rule | According to the received packet via a defined MAC address the VLAN can be set.                        |
| Group ID            | Used to enter a Group ID for the selected mac. Valid groups numbers are 1~256.                         |
| VLAN ID             | Decides which VLAN ID will be assigned to the frame                                                    |

In order to delete a VLAN Classification rule simply click on the radio button to the left of the rule and then click the delete button.

## MAC

The [Port]  $\rightarrow$  [MAC] submenu is used to assign MAC addresses to ports, to view dynamic MAC address tables, and to assign MAC address filtering.

#### **Static Address**

The [Port]  $\rightarrow$  [MAC]  $\rightarrow$  [Static Address] submenu is used to enter a specific MAC address in the MAC address table. Even if the device is not connected to the switch and the MAX Aging Time (interval of MAC address table renewal) is passed the corresponding MAC address is left in the address table. Multiple MAC Addresses may be defined on the same port.

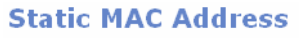

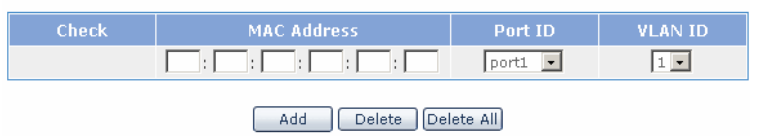

Enter the MAC address and Port ID and then click the Add button to add the MAC address. In order to delete an entry select the box to the left of the specific MAC address and thenclick the Delete button

If the Security box is checked for a port in the [Port]  $\rightarrow$  [Port]  $\rightarrow$  [Config] submenu then any learning of source MAC addresses will not occur. Only defined MAC addressed can access the port at this point.

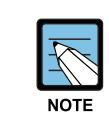

#### Number of Static MAC Addresses Entered

Up to 50 static MAC addresses can be entered into the Static MAC Address table.

#### **Dynamic Address**

In order to view the dynamically learned MAC addresses use the [Port]  $\rightarrow$  [MAC]  $\rightarrow$  [Dynamic Address] submenu.

#### **Dynamic MAC Address**

| Check | MAC Address                 | Port ID |
|-------|-----------------------------|---------|
|       | 00 : 07 : E9 : 67 : FE : 5B | port7   |
|       | 00 : 01 : E7 : BB : E3 : 00 | port7   |
|       | 00 : 13 : 20 : 4E : 32 : EC | port7   |
|       | 00 : 00 : F0 : 67 : 01 : 5F | port7   |
|       | 00 : 50 : FC : B0 : 8E : 3B | port7   |
|       | 00 ; 01 ; E7 ; BB ; E3 ; 38 | port7   |
|       | 00 : 00 : F0 : A1 : 23 : A7 | port7   |
|       | 00 : 13 : 20 : 32 : 13 : B3 | port7   |
|       | 00 : A0 : B0 : 05 : FC : 55 | port7   |
|       | 00 : 09 : 74 : 11 : 11 : 11 | port7   |
|       | 00 : 50 : FC : A8 : 12 : 6E | port7   |
|       | 00 : 07 : E9 : EF : B4 : FD | port7   |
|       | 00 : 00 : F0 : A0 : 58 : B3 | port7   |
|       | 00 : 07 : E9 : EF : 34 : 73 | port7   |
|       | 00 : 07 : E9 : 03 : 21 : 27 | port7   |
|       | 00;09;74;00;10;03           | port7   |
|       | 00 : 11 : 11 : 66 : B9 : 46 | port7   |
|       |                             |         |

Delete Delete All

#### **Filter Address**

By using the Mac filtering feature on the GPLIMT/GPLIM it is possible to block unwanted traffic on the network. The [Port]  $\rightarrow$  [MAC]  $\rightarrow$  [Filter Address] submenu is used to enter MAC addresses that are to be filtered.

Enter the desired MAC address and VLAN ID and then click the Add button.

If a MAC Address filter needs to be removed check the box to the left of the filter and then click the Delete button.

#### Filter Destination MAC Address

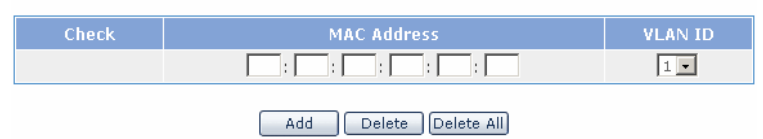

## Layer2

The Layer 2 Menu is used to configure the Spanning Tree Protocol, GVRP, IGMP, and port based authentication. Once the **[Layer2]** menu is selected the submenus will be displayed in the upper left side of the window as follows:

| Layer2             |
|--------------------|
| E RSTP             |
| Configuration      |
| Status             |
| Port Aggregation   |
| GYRP               |
| Configuration      |
| Status             |
| IGMP Snooping      |
| Time Interval      |
| Function           |
| Forwarding Table   |
| Management         |
| Authentication     |
| Configuration      |
| Management         |
|                    |
| Save Configuration |

#### Layer 2 Menu Description

| Menu             | Submenu          | Description                                                               |
|------------------|------------------|---------------------------------------------------------------------------|
| RSTP             | Configuration    | Used to set the bridge and port environment used in RSTP.                 |
|                  | Status           | Used to display the RSTP operation status of the switch.                  |
| Port Aggregation | -                | Used to set Port Aggregation related values                               |
| GVRP             | Configuration    | Used to set up the GVRP and Dynamic VLAN<br>Creation services.            |
|                  | Status           | Used to display the status of each port where GVRP is set.                |
| IGMP Snooping    | Time Interval    | Used to set the time interval for IGMP Snooping.                          |
|                  | Function         | Used to set the function related with IGMP Snooping.                      |
|                  | Forwarding Table | Used to display the information for the members registered in IGMP Group. |
|                  | Management       | Used to set whether to operate IGMP Snooping.                             |
| Authentication   | Configuration    | Used to set the Authentication service.                                   |
|                  | Management       | Used to start or stop the Authentication service.                         |

## RSTP

### Configuration

The Spanning Tree Protocol (STP) and Rapid Spanning Tree Protocols (RSTP) provide a loop free topology for any bridged LAN. Use the **[Layer2]**  $\rightarrow$  **[RSTP]**  $\rightarrow$  **[Configuration]** submenu to begin configuring the RSTP and STP settings.

#### **Protocol Status**

| Parameter   | Argument       |  |
|-------------|----------------|--|
| RSTP status | Current Enable |  |

#### **Bridge Parameter**

| Parameter       | Argument                       |
|-----------------|--------------------------------|
| Bridge Priority | 8 💌 Default : 8 ( 0 - 15 )     |
| Hello Time      | 2 💽 sec Default : 2 (1 - 10)   |
| Max Age Time    | 20 sec Default : 20 ( 6 - 40 ) |
| Forward Time    | 15 sec Default : 15 ( 4 - 30 ) |

#### **Port Parameter**

| Port Name | Priority | Force Version | Path Cost | Port Fast | Link Type      |
|-----------|----------|---------------|-----------|-----------|----------------|
| Port 1    | 8 -      | RSTP -        | 200000    | Enable 💌  | Point to Point |
| Port 2    | 8 💌      | RSTP -        | 200000    | Enable 💌  | Point to Point |
| Port 3    | 8 -      | RSTP -        | 200000    | Enable 💌  | Point to Point |
| Port 4    | 8 -      | RSTP -        | 200000    | Enable 💌  | Point to Point |
| Port 5    | 8 💌      | RSTP -        | 200000    | Enable 💌  | Shared         |
| Port 6    | 8 -      | RSTP -        | 200000    | Enable 💌  | Shared         |
| Port 7    | 8 💌      | RSTP -        | 200000    | Enable 💌  | Shared 💌       |
| Port 8    | 8 -      | RSTP -        | 200000    | Enable 💌  | Shared         |
| Port 9    | 8 -      | RSTP -        | 200000    | Enable 💌  | Shared -       |
| Port 10   | 8 💌      | RSTP -        | 200000    | Enable 💌  | Shared 💽       |
| Port 11   | 8 💌      | RSTP -        | 200000    | Enable 💌  | Shared -       |
| Port 12   | 8 💌      | RSTP -        | 200000    | Enable 💌  | Shared         |
| Port 13   | 8 💌      | RSTP -        | 200000    | Disable 💌 | Shared         |
| Port 14   | 8 -      | RSTP -        | 200000    | Disable 💌 | Shared •       |

Save Reset

| Parameter           | Description                                                                                                    |  |  |
|---------------------|----------------------------------------------------------------------------------------------------|--|--|
| Protocol Status     | Used to display the current status of the RSTP protocol.                                                                                                    |  |  |
| Bridge<br>Parameter | <ul> <li>Used to configure the Bridge parameters of the switch that<br/>RSTP uses.</li> <li>Bridge Priority: Used to set the priority of Bridges.</li> <li>Hello Time: Used to set the transmission cycle of BPDU.</li> <li>Max Age Time: Used to set the Message Age time.</li> <li>Forward Time: Used to set the time that the state of each port<br/>is changed (Discarding-Learning-Forwarding).</li> </ul>                                                                                                    |  |  |
| Port Parameter      | <ul> <li>Priority: Standard to select the port to be blocked when the switch loop is established.</li> <li>Force Version: Communication is progressed via the switch connected to the corresponding port and the BPDU that a user specifies. For '0', STP BPDU is transmitted. For '1', RSTP BPDU is transmitted.</li> <li>Path Cost: Used to set and display the path cost according to the bandwidth when the connection with the opponent is established.</li> <li>Port Fast: If the port is enabled for Port Fast then the port becomes an Edge port and quickly goes into a forwarding state. If this function is activated then the MAC address learned in the corresponding port is not canceled even when all topologies of Bridges are changed.(If STP is used then the Port Fast function should be disabled.)</li> <li>Link Type: Used to set and display the type of the link connected to the opponent. The link is connected as point-topoint in RSTP.</li> </ul> |  |  |

#### **RSTP Protocol Status/Bridge/Port Parameter Description**

#### Status

The [Layer2]  $\rightarrow$  [RSTP]  $\rightarrow$  [Status] submenu is used to display the status of the switch RSTP operation.

#### **Bridge Information**

| Parameter                    | Argument                |
|------------------------------|-------------------------|
| Protocol Status              | Enabled                 |
| Designated Bridge Identifier | 8000000f0e820f9         |
| Root Bridge Identifier       | 8000000f0885544         |
| Root Path Cost               | 400000                  |
| Root Port                    | 11                      |
| Last Topology changed        | Thu Jan 1 09:00:00 1970 |

#### **Port Information**

| Port Name | Port ID | Path Cost | Port Role  | Port State | Designated Root                         |
|-----------|---------|-----------|------------|------------|-----------------------------------------|
| Port1     | 0x8002  | 200000    | Designated | Forwarding | 80000000f0885544                        |
| Port2     | 0x8003  | 200000    | Designated | Forwarding | 80000000f0885544                        |
| Port3     | 0x8004  | 200000    | Designated | Forwarding | 80000000f0885544                        |
| Port4     | 0x8005  | 200000    | Disabled   | Discarding | 80000000f0885544                        |
| Port5     | 0x8006  | 200000    | Disabled   | Discarding | 000000000000000000000000000000000000000 |
| Port6     | 0x8007  | 2000000   | Disabled   | Discarding | 80000000f0885544                        |
| Port7     | 0x8008  | 200000    | Disabled   | Discarding | 000000000000000000000000000000000000000 |
| Port8     | 0x8009  | 200000    | Disabled   | Discarding | 00000000000000000                       |
| Port9     | 0x800a  | 200000    | Disabled   | Discarding | 000000000000000000000000000000000000000 |
| Port10    | 0x800b  | 200000    | Rootport   | Forwarding | 80000000f0885544                        |
| Port11    | 0x800c  | 200000    | Disabled   | Discarding | 000000000000000000000000000000000000000 |
| Port12    | 0x800d  | 200000    | Disabled   | Discarding | 00000000000000000                       |
| Port13    | 0x800e  | 20000     | Disabled   | Discarding | 00000000000000000                       |
| Port14    | 0x800f  | 20000     | Disabled   | Discarding | 000000000000000000000000000000000000000 |

Refresh

#### **RSTP Bridge Status Field Description**

| Field                           | Description                                                                                                    |
|---------------------------------|----------------------------------------------------------------------------------------------------|
| Protocol Status                 | Used to show the RSTP status                                                                                                    |
| Designated<br>Bridge Identifier | Used to display the GPLIMT/GPLIM's bridge information in hexadecimal numbers. The upper four digits represent the bridge priority and the remaining lower digits is the GPLIMT/GPLIM MAC address. |
| Root Bridge<br>Identifier       | Used to display the network root bridge.                                                                                                    |
| Root Path Cost                  | Once the root bridge is decided this field displays the calculated cost for the path to the root switch.                                                                                          |
| Root Port                       | If the current equipment is not the root switch then this field<br>indicates the ID of the port corresponding to the root port. A<br>switch can have only root port.)                             |

| Field         | Description                                                    |
|---------------|----------------------------------------------------------------|
| Last Topology | Used to display the most recent time that the RSTP network     |
| Changed       | was reconfigured due to a change in the network configuration. |

#### **RSTP Port Status Field Description**

| Field           | Description                                                                                                    |
|-----------------|----------------------------------------------------------------------------------------------------|
| Port Name       | Used to display the port number                                                                                                    |
| Port ID         | The value is combined with the value of the port priority and the ID value of the port specified in the system. The highest two digits represents the value of the port priority and the lowest two digits consist of port index. |
| Path Cost       | The value indicates the path cost of the corresponding path.                                                                                                    |
| Port Role       | The value indicates the role of the port that selected via the BDPU exchange between switches. The RSTP Port Role is divided into Disable, Alternate, Backup, Designated, Root roles.                                             |
| Port State      | The Port State shows the status of the corresponding port.                                                                                                    |
| Designated Root | Used to display the designated root                                                                                                    |
# **Port Aggregation**

In order to use multiple transmission paths between network devices so there can be an increase in transmission speeds then the Port Aggregation feature can be used. Select the **[Layer2]**  $\rightarrow$  **[Port Aggregation**  $\rightarrow$  **[Configuration]** submenu to begin configuring Port Aggregation.

#### **Aggregate Configuration**

| Ļ               | .oad balance mode                         |
|-----------------|-------------------------------------------|
| Load Balance    | Direct-MAP based DMAC & SMAC & SPORT-ID 💌 |
| System Priority | 32768 (1 - 65535 Default : 32768)         |
| System ID       | 00:00:f0:01:01:04                         |

### Port Aggregate Configuration Parameter Description

| Parameter       | Description                                                                                                    |
|-----------------|----------------------------------------------------------------------------------------------------|
| Load Balance    | <ul> <li>When transferring a packet to the opposite party through a trunk port then the packet is transferred to a port among members included in the trunk group. Select an algorithm to select a port for transfer at this time.</li> <li>The default is Direct-MAP based DMAC &amp; SMAC &amp; SPORT-ID.</li> <li>CRC based DMAC &amp; SMAC</li> <li>Direct-MAP based DMAC &amp; SMAC</li> <li>CRC based DMAC &amp; SMAC &amp; SPORT-ID</li> <li>Direct-MAP based DMAC &amp; SMAC &amp; SPORT-ID</li> <li>Direct-MAP based DMAC &amp; SMAC &amp; SPORT-ID</li> </ul> |
| System Priority | A protocol setup value used in a LACP. The default is 32768.                                                                                                    |
| System ID       | An identification value used in LACP. This value is the same as the value of the MAC address in the system.                                                                                                    |

#### **Member Configuration**

|        | Grp 1 | Grp 2 | Grp 3<br>S • | Grp 4<br>S• | Grp 5<br>S• | Grp 6<br>S • | Grp 7<br>S• | Mode     | Priority | Sync |
|--------|-------|-------|--------------|-------------|-------------|--------------|-------------|----------|----------|------|
| Port1  |       |       |              |             |             |              |             | Active 🔽 |          | Х    |
| Port2  |       |       |              |             |             |              |             | Active 🔽 |          | ×    |
| Port3  |       |       |              |             |             |              |             | Active 💌 |          | ×    |
| Port4  |       |       |              |             |             |              |             | Active 💌 |          | ×    |
| Port5  |       |       |              |             |             |              |             | Active 💌 |          | ×    |
| Port6  |       |       |              |             |             |              |             | Active 💌 |          | ×    |
| Port7  |       |       |              |             |             |              |             | Active 💌 |          | ×    |
| Port8  |       |       |              |             |             |              |             | Active 💌 |          | ×    |
| Port9  |       |       |              |             |             |              |             | Active 💌 |          | Х    |
| Port10 |       |       |              |             |             |              |             | Active 💌 |          | ×    |
| Port11 |       |       |              |             |             |              |             | Active 💌 |          | ×    |
| Port12 |       |       |              |             |             |              |             | Active 💌 |          | ×    |
| Port13 |       |       |              |             |             |              |             | Active 💌 |          | ×    |
| Port14 |       |       |              |             |             |              |             | Active 💌 |          | Х    |
|        |       |       |              |             |             |              |             |          |          |      |

ОК

Refresh

S: Static, L: LACP

| Parameter | Description                                                                                                    |
|-----------|----------------------------------------------------------------------------------------------------|
| Group     | 'S' represents a static trunk, and 'L' represents a LACP (Link<br>Aggregation Control Protocol) trunk. Up to eight groups can be<br>used and up to four ports can be included in one group as<br>members. In addition, a member included in one group cannot be<br>included another group simultaneously.                                                                                                    |
| Mode      | Used to set the mode when LACP is the Group type. Select<br>either 'Active' or 'Passive'. When a port is set as Active, an<br>LACP packet is transferred to the opposite switch first. When set<br>as Passive it responds only when receiving a packet from the<br>opposite switch.<br>If the user system and opposite system are both set up as Active,<br>then the system that has higher priority is used as a reference. |
| Priority  | Used to setsup the port priority. The default is 32768.                                                                                                    |
| Sync      | This field indicates information connected to the opposite system<br>in ports that are configured with LACP ports. If configured as a<br>LACP member but the LACP connection is abnormal for the<br>opposite system, it is displayed as <b>'X'</b> . <b>'O</b> ' means that a port is<br>properly operated as a LACP port.                                                                                                   |

# GVRP

GVRP (GARP VLAN Registration Protocol) is a protocol that facilitates control of virtual local area networks (VLANs) within a network. It defines a method of tagging frames with VLAN configuration data. This allows network devices to dynamically exchange VLAN configuration information with other devices. Select the [GVRP] menu to start or stop the GVRP service, to modify the GVRP service for each port, and to view the status of GVRP.

## Configuration

Use the **[Layer2]**  $\rightarrow$  **[GVRP]**  $\rightarrow$  **[Configuration]** submenu to start or stop the GVRP service and the Dynamic VLAN Creation service.

#### **GVRP Basic**

| Parameter             | Argument  |
|-----------------------|-----------|
| GVRP                  | Disable 💌 |
| Dynamic VLAN Creation | Disable 💌 |
|                       | Save      |

In the **<GVRP Basic>** window specify the GVRP configuration as Enabled and then click the Save button. Once GVRP is enabled the following configuration window will appear.

#### **GVRP** Configuration

| Dort   | Statuc    | Ponictration | Applicant  | Tim  | ers(milliseco | nd)      |
|--------|-----------|--------------|------------|------|---------------|----------|
| FUIL   | Status    | Registration | Applicatio | Join | Leave         | LeaveAll |
| ALL    | Enable 🔽  | -            | -          | -    | -             | -        |
| port1  | Disable 💌 | -            | -          | -    | -             | -        |
| port2  | Disable 💌 | -            | -          | -    | -             | -        |
| port3  | Disable 💌 | -            | -          | -    | -             | -        |
| port4  | Disable 💌 | -            | -          | -    | -             | -        |
| port5  | Disable 💌 | -            | -          | -    | -             | -        |
| port6  | Disable 💌 | -            | -          | -    | -             | -        |
| port7  | Disable 💌 | -            | -          | -    | -             | -        |
| port8  | Disable 💌 | -            | -          | -    | -             | -        |
| port9  | Disable 💌 | -            | -          | -    | -             | -        |
| port10 | Disable 💌 | -            | -          | -    | -             | -        |
| port11 | Disable 💌 | -            | -          | -    | -             | -        |
| port12 | Disable 💌 | -            | -          | -    | -             | -        |
| port13 | Disable 💌 | -            | -          | -    | -             | -        |
| port14 | Disable 💌 | -            | -          | -    | -             | -        |
|        |           | _            |            |      |               |          |
|        |           |              | OK Ref     | resh |               |          |

Make changes to the ports and then click the OK button to save the information. Click the Refresh button to display the latest information of the port .

| Field/Parameter | Description                                                         |
|-----------------|---------------------------------------------------------------------|
| Port            | Used to display the port Number                                     |
| Status          | Used to enable or disable GVRP per port                             |
| Registration    | Used to display the Registration mode as Normal, Forbidden or Fixed |
| Applicant       | Used to display the Applicant mode as Normal or Active conditions   |
| Join            | Used to display the interval for Join Transfer Time                 |
| Leave           | Used to ddisplay the value of Leave Delay Time                      |
| LeaveAll        | Used to display the value of LeaveAll Transfer Time                 |

## **GVRP Configuration Field/Parameter Description**

## Status

The [Layer2]  $\rightarrow$  [GVRP]  $\rightarrow$  [Status] submenu is used to display the information on the ports where GVRP is configured.

#### **GVRP** Machine

| Port  | Applicant State | Registrar State |
|-------|-----------------|-----------------|
| Port1 | VO              | MT              |
| Port2 | VO              | MT              |

## **GVRP Machine Field Description**

| Field              | Description                                                       |
|--------------------|-------------------------------------------------------------------|
| Port               | Used to display the Port Number                                   |
| Applicant<br>State | Used to display the Current Status of the Applicant State Machine |
| Register State     | Used to display the Current Status of the Register State Machine  |

## **GVRP** statistics

| RX 0 0 0 0 |   |   | Leave Empty | Join In | Join Empty | ort | Po       |
|------------|---|---|-------------|---------|------------|-----|----------|
| PUILI      | 0 | 0 | 0           | 0       | 0          | RX  | Devit 1  |
| TX 0 0 0 0 | 0 | 0 | 0           | 0       | 0          | ΤX  | POILI    |
| RX 0 0 0 0 | 0 | 0 | 0           | 0       | 0          | RX  | D- + + O |
| TX 0 0 0 0 | 0 | 0 | 0           | 0       | 0          | TX  | Port2    |

Refresh

## **GVRP Statistics Field Description**

| Field       | Description                                       |
|-------------|---------------------------------------------------|
| Port        | Used to display the Port Number                   |
| Join Empty  | Used to display the number of Join Empty packets  |
| Join In     | Used to display the number of Join In packets     |
| Leave Empty | Used to display the number of Leave Empty packets |
| Leave In    | Used to display the number of Leave In packets    |
| Empty       | Used to display the number of Empty packets       |

# **IGMP Snooping**

The purpose of Internet Group Management Protocol (IGMP) snooping is to restrain multicast traffic in a switched network. The [Layer2]  $\rightarrow$  [IGMP Snooping] menu is used for the configuration of IGMP Snooping.

## **Time Interval**

Use the **[Layer2]**  $\rightarrow$  **[IGMP Snooping]**  $\rightarrow$  **[Time Interval]** submenu to configure the time related parameters of IGMP Snooping.

| Time | Interval |
|------|----------|
|      |          |

|         | Category                 |                           | Argument             |                  |  |
|---------|--------------------------|---------------------------|----------------------|------------------|--|
|         | VLAN                     |                           | Default 💌            |                  |  |
| Gro     | oupMembership 💌          |                           | 120000 ms            |                  |  |
|         |                          | ОК                        |                      |                  |  |
| VLAN    | Group<br>Membership (ms) | Last Member<br>Query (ms) | Max Response<br>(ms) | Other Query (ms) |  |
| Default | 120000                   | 1000                      | 10000                | 120000           |  |

### **IGMP Time Interval Category Description**

| Categories        | Description                                                                                                    |
|-------------------|----------------------------------------------------------------------------------------------------|
| VLAN              | Pull down menu used to select the VLAN to be configured.                                                                                                    |
| Group Membership  | Used to configure the time to exit from the multicast forwarding database list when new report does not exist.                                                                                                    |
| Last Member Query | Used to configure the time to wait a response report after<br>sending a query to check if the host is the last host when<br>multicast router receives a leave message from a host. If<br>the report is not replied until the time is elapsed, the host<br>is deleted from the group. |
| Max Response      | Used to configure the maximum time until its response when IGMP Snooping query is received.                                                                                                    |
| Other Query       | Used to configure the time until the operation as a querier starts when a query from the multicast router doest not exist.                                                                                                    |

Select the VLAN and the Category to configure, enter the timed value, and then click the OK button to store the configuration.

## **Function**

Use the [Layer2]  $\rightarrow$  [IGMP Snooping]  $\rightarrow$  [Function] submenu to specify the functions related to IGMP Snooping.

| Functi  | on         |           |                 |  |  |
|---------|------------|-----------|-----------------|--|--|
|         | Category   |           | Argument        |  |  |
|         | VLAN       |           | Default 💌       |  |  |
| Qu      | Jerier 💌   |           | Disable 💌       |  |  |
|         |            |           |                 |  |  |
|         | Cross VLAN | Flood DPM |                 |  |  |
|         | Disable 😽  | Disable 🗸 |                 |  |  |
| ОК      |            |           |                 |  |  |
| VLAN    | Querier    |           | Immediate Leave |  |  |
| Default | Disable    | Disable   |                 |  |  |

## IGMP Snooping Function Category Description

| Categories      | Description                                                                             |
|-----------------|-----------------------------------------------------------------------------------------|
| VLAN            | Pull down menu used to select the VLAN to be configured.                                |
| Querier         | Used to specify the operation as IGMP querier when the multicast router does not exist. |
| Immediate Leave | Used to delete a host from the group immediately when receiving the Leave Message.      |
| Cross VLAN      | Used to Forward multicast packets to all ports regardless of VLAN.                      |
| Flood DPM       | Used if no member exists in the IGMP group, sets whether to forward multicast packets.  |

Select the VLAN and the Category to configure, select 'Enable' or 'Disable', and then click the OK button to store the configuration. The Querier and Immediate Leave values can be set for each VLAN, but the Cross VLAN and Flood DPM values are set on a bridge basis.

# **Forwarding Table**

Use the [Layer2]  $\rightarrow$  [IGMP Snooping]  $\rightarrow$  [Forwarding Table] submenu to display the information on the members registered in IGMP Group.

| Forwa | rding Table          |             |            |
|-------|----------------------|-------------|------------|
| VLAN  | Multicast IP Address | Member Port | Aging Time |
|       | Refi                 | resh        |            |

Click the Refresh button to update the information displayed on the web screen.

# Management

NOTE

Use the **[Layer2]**  $\rightarrow$  **[IGMP Snooping]**  $\rightarrow$  **[Management]** to specify the operation of IGMP Snooping.

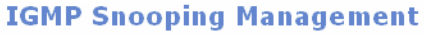

| Scope    | Action         |  |  |
|----------|----------------|--|--|
| Global 💙 | Enable 💌       |  |  |
|          | Ж              |  |  |
| Scope    | Current Status |  |  |
| Global   | Enable         |  |  |
| Default  | Enable         |  |  |

In the Scope parameter each VLANs can be turned on or off independantly. However, if Global is set to Disable then all the VLANs become disabled.

#### IGMP Snooping Management

If Global is set to Disable mode then other pages within the [Layer2]  $\rightarrow$  [IGMP **Snooping]** submenu are not be displayed.

# Authentication

The **[Authentication]** submenu is used to enable or disable remote authentication, to review existing authentication information, and to configure individual ports and their authentication methods.

## Management

Use the [Layer2]  $\rightarrow$  [Authentication]  $\rightarrow$  [Management] submenu to turn authentication on or off and to define the Radius server management items.

Click the Run button to start the service and click the Stop button to cease the authentication service.

If there is the Radius server performing the 802.1x user authentication then the relevant data must be input here. The host IP address, host, and key should be registered. The default port of the Radius Host Port is 1812 port. Click the OK button to save any changes.

#### **Authentication Management**

| Activity     | Action             |
|--------------|--------------------|
| Stop         | Run                |
|              |                    |
| Radius Serve | r Management       |
| Host IP      | 192 . 168 . 0 . 23 |
| Secret Key   | samsung            |
| Host Port    | 1812               |
| ОК           | Cancel             |

# Configuration

Use the **[Layer2]**  $\rightarrow$  **[Authentication]**  $\rightarrow$  **[Configuration]** submenu to configure the authentication method on a per port basis. If the authentication service has not been started the following window will appear:

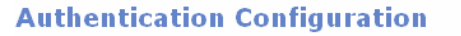

802.1X Port-Based Authentication Disabled

Once the service is started using the [Layer2]  $\rightarrow$  [Authentication]  $\rightarrow$  [Management] submenu the following window will appear when using the [Layer2]  $\rightarrow$  [Authentication]  $\rightarrow$  [Configuration] submenu

| Port   |      | Control | Reauth | Reauth-<br>period | Tx-period | Supp<br>Time-out | Server<br>Time-out |
|--------|------|---------|--------|-------------------|-----------|------------------|--------------------|
| Port1  | None | -       |        |                   |           |                  |                    |
| Port2  | None | -       | Γ      |                   |           |                  |                    |
| Port3  | None | •       | Γ      |                   |           |                  |                    |
| Port4  | None | •       | Γ      |                   |           |                  |                    |
| Port5  | Auto |         |        | 3600              | 30        | 30               | 30                 |
| Port6  | None | •       | Γ      |                   |           |                  |                    |
| Port7  | None | •       |        |                   |           |                  |                    |
| Port8  | None | •       |        |                   |           |                  |                    |
| Port9  | None | •       |        |                   |           |                  |                    |
| Port10 | None | •       |        |                   |           |                  |                    |
| Port11 | None | •       |        |                   |           |                  |                    |
| Port12 | None | •       |        |                   |           |                  |                    |
| Port13 | None | •       | Γ      |                   |           |                  |                    |
| Port14 | None | •       | Γ      |                   |           |                  |                    |

#### **Authentication Configuration**

OK Cancel

### **Authentication Configuration Parameter Description**

| Parameter     | Description                                                                                                    |
|---------------|----------------------------------------------------------------------------------------------------|
| Control       | Used to set the authentication mode of each port when<br>employing the (802.1x) authentication<br>- None: Authentication is not performed for the port.<br>- Force-authorized: Admits the port forcibly.<br>- Force-unauthorized: Blocks the port forcibly.<br>- Auto: Allows the port through authentication from the<br>Radius server and blocks the port. |
| Reauth        | Used to set the port for re-authentication.                                                                                                    |
| Reauth-Period | Used to set the timer for the re-authentication cycle when the Reauth box is checked.<br>(1-4294967295sec) default: 3600 sec                                                                                                    |

| Parameter     | Description                                                                                                    |
|---------------|----------------------------------------------------------------------------------------------------|
| Tx-Period     | Used to set the cycle that sends Request regularly to supplicant. (1-65535sec) default: 30 sec                                        |
| Supp-Timeout  | Used to set the time before re-sending to the user when EAP is requested.(1-65535sec) default: 30 sec                                 |
| Sever-Timeout | Used to set the time before re-sending to the device when server authentication of a server is requested.(1-65535sec) default: 30 sec |

The Re-authentication settings and cycle settings are applied only when the setting is changed because there is default value.

# **Application**

The **[Application]** menu is used to view the status of VoIP Service and to start or stop the VoIP service. The submenus will be displayed in the upper left side of the window as follows:

| Application  |
|--------------|
| VoIP Service |
| Management   |

# **VoIP Service**

This [Application] → [VoIP Service] submenu is used to start or stop the VoIP Service.

## Management

From the [Application]  $\rightarrow$  [VoIP Service]  $\rightarrow$  [Management] submenu start or stop the VoIP service function. Whenever the system is rebooted the status of VoIP Service is restored to the how it was before the reboot.

#### **VoIP Service Management**

| Activity | Action |
|----------|--------|
| Running  | Stop   |

### **VoIP Service Parameter Description**

| Parameter | Description                                             |
|-----------|---------------------------------------------------------|
| Activity  | Used to display the current status of the VoIP Service. |
| Action    | Used to change the current status of VoIP Service.      |

# ΡοΕ

The **[PoE]** menu is used to configure, edit, and view the GPLIMT/GPLIM PoE settings. The submenus will be displayed in the upper left side of the window as follows:

| Global             |
|--------------------|
| Configuration      |
| Power Status       |
| Port Status        |
| Management         |
| Log                |
|                    |
| Save Configuration |

## **PoE Menu Description**

| Menu                                          | Submenu                                                     | Description                                                                       |
|-----------------------------------------------|-------------------------------------------------------------|-----------------------------------------------------------------------------------|
| PoE                                           | Global                                                      | Used to set or retrieve the PoE version information and power supply information. |
|                                               | Used to set or retrieve the power information of each port. |                                                                                   |
| Power Status Used to display the Pol<br>time. |                                                             | Used to display the PoE power supply status in real time.                         |
|                                               | Port Status Used to display the PoE port status in real ti  |                                                                                   |
| Management Used to start and                  |                                                             | Used to start and stop the PoE manager.                                           |
|                                               | Log                                                         | Used to set the recording parameters for the PoE log information.                 |

## Global

Select the **[PoE]**  $\rightarrow$  **[Global]** submenu to check the PoE version information and power supply information. In addition this menu is used to set the Power Management Mode.

|                             | PoE Software Version       |                                 |  |  |  |
|-----------------------------|----------------------------|---------------------------------|--|--|--|
| 298_2                       |                            |                                 |  |  |  |
|                             |                            |                                 |  |  |  |
|                             | Numbers of ports           | Hardware Version                |  |  |  |
| PoE DEV.Version 0           | 4                          | 1                               |  |  |  |
| PoE DEV.Version 1           | 4                          | 1                               |  |  |  |
| PoE DEV.Version 2           | 4                          | 1                               |  |  |  |
| Category                    | tage                       | Value                           |  |  |  |
| PoE Power Supply Voltage    |                            | 54 (V)                          |  |  |  |
| PoE Power Consumption       |                            | 5 (W)                           |  |  |  |
| PoE Power Max Shutdown Volt | -ane                       | 57.0.(/)                        |  |  |  |
| PoE Power Min Shutdown Volt | age                        | 44.Π (V)                        |  |  |  |
| PoE Power Information       |                            | Internal                        |  |  |  |
|                             |                            | Incontai                        |  |  |  |
|                             | Power Management Mode      |                                 |  |  |  |
| Dynamic 🔘                   | Static 💿                   | Class 🔘                         |  |  |  |
|                             |                            |                                 |  |  |  |
|                             | PoE Ststem Masks           |                                 |  |  |  |
| Power disconnect method     | 🔘 Low port shut down       | <ul> <li>Access deny</li> </ul> |  |  |  |
| Capacitor detection         | <ul> <li>Enable</li> </ul> | 🔿 Disable                       |  |  |  |
|                             |                            |                                 |  |  |  |

#### **PoE Version Information**

## **PoE Global Field Description**

| Field                             | Description                                                                           |
|-----------------------------------|---------------------------------------------------------------------------------------|
| PoE Software Version              | Used to display the PoE Software version.                                             |
| PoE DEV.Version(0, 1, 2)          | Used to display the number of ports of each PoE chip and the hardware version.        |
| PoE Power Supply<br>Voltage       | Used to display the total voltage of the PoE power supply.                            |
| PoE Power Consumption             | Used to display the total usage of the PoE power.                                     |
| PoE Power Max<br>Shutdown Voltage | Used to display the maximum voltage of the power.                                     |
| PoE Power Min<br>Shutdown Voltage | Used to display the minimum voltage of the power.                                     |
| PoE Power Information             | Used to display whether the power source comes from external power or internal power. |

When the administrator sets the Power Management Mode the power supply type is selected depending on the Power Device (PD) terminal power.

Use the 'Dynamic' setting to make the maximum power of 18.9 W available for each port. Use the 'Static' setting to make the restriction of power definable. Use the 'Class' setting to decide upon the restriction of the PoE power depending on the PD terminal PD Classes which are are described as follows:

| Class | Power  |
|-------|--------|
| 0     | 15.4 W |
| 1     | 4 W    |
| 2     | 7 W    |
| 3     | 15.4 W |
| 4     | 15.4 W |

#### **PoE Power Management Class Power Description**

PoE System Masks decides the disconnection method of the power and whether to execute Capacitor Detection.

| ΡοΕ | System | Mask | Parameter | Description |
|-----|--------|------|-----------|-------------|
|-----|--------|------|-----------|-------------|

| Parameter               | Description                                                                                                    |
|-------------------------|----------------------------------------------------------------------------------------------------|
| Power Disconnect Method | <ul> <li>Low port shut down: If the power of the next port<br/>supplied after exceeding the power budget, the low<br/>priority port is shut down for the port with high<br/>priority.</li> <li>Access deny: Denied if the power of the next port<br/>supplied after exceeding the power budget.</li> </ul> |
| Capacitor Detection     | - Enable: Capacitor enable<br>- Disable: Capacitor disable                                                                                                    |

Make the appropriate changes and then click the OK button to apply the settings.

# Configuration

Select the [PoE]  $\rightarrow$  [Configuration] submenu to retrieve and set the power information for each port.

#### **PoE Port Configuration**

| Category  | value    |
|-----------|----------|
| Port      | port1 🗸  |
| Enable    | Enable 🗸 |
| Limit(mW) | 16800    |
| Priority  | high 💌   |

ок

#### **PoE Port List**

| Port   | Enable | Power | Limit<br>(mW) | Priority | M(v) | C(mA) | c(w) | Class |
|--------|--------|-------|---------------|----------|------|-------|------|-------|
| port1  | 0      | 0.0   | 16800         | low      | 0    | 0     | 0    | 0     |
| port2  | 0      | 0.0   | 16800         | low      | 0    | 0     | 0    | 0     |
| port3  | 0      | 0.0   | 16800         | low      | 0    | 0     | 0    | 0     |
| port4  | 0      | 0.0   | 16800         | low      | 0    | 0     | 0    | 0     |
| port5  | 0      | 0.0   | 16800         | low      | 0    | 0     | 0    | 0     |
| port6  | 0      | 0.0   | 16800         | low      | 0    | 0     | 0    | 0     |
| port7  | 0      | 0.0   | 16800         | low      | 0    | 0     | 0    | 0     |
| port8  | 0      | 0.0   | 16800         | low      | 0    | 0     | 0    | 0     |
| port9  | 0      | 0.0   | 16800         | low      | 0    | 0     | 0    | 0     |
| port10 | 0      | 0.0   | 16800         | low      | 0    | 0     | 0    | 0     |
| port11 | 0      | 0.0   | 16800         | low      | 0    | 0     | 0    | 0     |
| port12 | 0      | 0.0   | 16800         | low      | 0    | 0     | 0    | 0     |

## **PoE Configuration Parameter Description**

| Parameter | Description                                                                                                    |
|-----------|----------------------------------------------------------------------------------------------------|
| Port      | Used to indicate the Ethernet port 1~12 being configured.                                                                                                  |
| Enable    | Used to sets or release the PoE power supply of the target port.                                                                                           |
| Limit(mW) | If the Power Management Mode is set to Static then the power limit of each port. Up to 1000~18900 mW can be set.                                           |
| Priority  | Used to set the priority setting of the power. When the power is supplied excessively, the power supply for the port is blocked according to the priority. |

Select the target port and then set the four port parameters. Click the OK button to save the changes. The applied changes can be checked by viewing the PoE Port List.

## **Power Status**

Select the [PoE]  $\rightarrow$  [Power Status] submenu to display the PoE power supply status of all ports in real time.

#### **PoE Port List**

| Port   | Enable | Power | Limit<br>(mW) | Priority | M(v) | C(mA) | C(W) | Class |
|--------|--------|-------|---------------|----------|------|-------|------|-------|
| port1  | 0      | 0.0   | 16800         | low      | 0    | 0     | 0    | 0     |
| port2  | 0      | 0.0   | 16800         | low      | 0    | 0     | 0    | 0     |
| port3  | 0      | 0.0   | 16800         | low      | 0    | 0     | 0    | 0     |
| port4  | 0      | 0.0   | 16800         | low      | 0    | 0     | 0    | 0     |
| port5  | 0      | 0.0   | 16800         | low      | 0    | 0     | 0    | 0     |
| port6  | 0      | 0.0   | 16800         | low      | 0    | 0     | 0    | 0     |
| port7  | 0      | 0.0   | 16800         | low      | 0    | 0     | 0    | 0     |
| port8  | 0      | 0.0   | 16800         | low      | 0    | 0     | 0    | 0     |
| port9  | 0      | 0.0   | 16800         | low      | 0    | 0     | 0    | 0     |
| port10 | 0      | 0.0   | 16800         | low      | 0    | 0     | 0    | 0     |
| port11 | 0      | 0.0   | 16800         | low      | 0    | 0     | 0    | 0     |
| port12 | 0      | 0.0   | 16800         | low      | 0    | 0     | 0    | 0     |

### **Total Power**

| Category                    | value |  |
|-----------------------------|-------|--|
| PoE Total Power Consumption | 0 (W) |  |
| PoE Total Calculated Power  | 0 (W) |  |

## **PoE Power Status Field Description**

| Field     | Description                                                                                                    |
|-----------|----------------------------------------------------------------------------------------------------|
| Port      | Used to display the Ethernet port 1~12.                                                                                        |
| Enable    | Used to display the status of Power management for each port.                                                                  |
| Power     | Used to display the power allocated to each port.                                                                              |
| Limit(mW) | If the Power Management Mode is set to Static this field is used to display the power limit on each port (1000mW to 18900 mW). |
| Priority  | Used to display the power priority for each port.                                                                              |
| M(v)      | Used to display the total voltage provided.                                                                                    |
| C(mA)     | Used to display the calculated current (Displays the <b>C(mA)</b> of the target port.)                                         |
| C(W)      | Used to display the power consumption (Displays the <b>C(W)</b> of the target port.)                                           |
| Class     | Used to display the class of the target port.                                                                                  |

## **Port Status**

Select the [PoE]  $\rightarrow$  [Port Status] submenu to display the current status of all ports in real time.

| <b>PoE Port Status</b> | ΡοΕ | Port | Sta | tus |
|------------------------|-----|------|-----|-----|
|------------------------|-----|------|-----|-----|

| Port   | Status                                           |
|--------|--------------------------------------------------|
| port1  | Port is off-improper Capacitor Detection results |
| port2  | Port is off-improper Capacitor Detection results |
| port3  | Port is off-improper Capacitor Detection results |
| port4  | Port is off-improper Capacitor Detection results |
| port5  | Port is off-user setting                         |
| port6  | Port is off-improper Capacitor Detection results |
| port7  | Port is off-improper Capacitor Detection results |
| port8  | Port is on-vaild registor detected               |
| port9  | Port is off-detection is in process              |
| port10 | Port is off-detection is in process              |
| port11 | Port is off-detection is in process              |
| port12 | Port is off-detection is in process              |

## **PoE Port Status Field Description**

| Field  | Description                                                |
|--------|------------------------------------------------------------|
| Port   | Used to display the Ethernet port 1~12.                    |
| Status | Used to display the current PoE information for each port. |

## Management

Select the **[PoE]**  $\rightarrow$  **[Management]** submenu to start or stop the PoE Manager. Click on the Run button to start the PoE Management and click on the Stop button to halt the PoE Management.

#### **PoE Management**

| Module Name | Activity | Action |
|-------------|----------|--------|
| PoE         | Running  | Stop   |

#### **PoE Management**

| Module Name | Activity | Action |
|-------------|----------|--------|
| PoE         | Stop     | Run    |

## Log

Select the [PoE]  $\rightarrow$  [Log] submenu to set the PoE log report attributes.

| PoE Log       |                            |           |  |  |  |
|---------------|----------------------------|-----------|--|--|--|
| Category      | Val                        | ue        |  |  |  |
| PoE Log       | <ul> <li>Enable</li> </ul> | 🔿 Disable |  |  |  |
| Version       | 🔿 On                       | ⊙ Off     |  |  |  |
| Status        | 💿 On                       | O Off     |  |  |  |
| Global        | 🔿 On                       | ⊙ Off     |  |  |  |
| Port          | 🔿 On                       | ⊙ Off     |  |  |  |
| Time interval | 30 sec                     |           |  |  |  |
|               |                            |           |  |  |  |

ОК

## **PoE Log Parameter Description**

| Parameter     | Description                                                                                      |
|---------------|--------------------------------------------------------------------------------------------------|
| PoE Log       | <ul> <li>Enable: Enables PoE Log Manager.</li> <li>Disable: Disables PoE Log Manager.</li> </ul> |
| Version       | Used to set the Version information to On in the PoE Global menu.                                |
| Status        | Used to set this value to On when PoE System masks information and PoE fault occur.              |
| Global        | Used to set the power supplies information to On in the PoE Global menu.                         |
| Port          | Used to set the power status and port status of the port to On.                                  |
| Time interval | Used to set the time for displaying logs regularly.                                              |

If the PoE Log is not enabled then the following items are not activated. Change the items and then click the OK button to save.

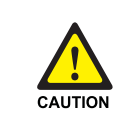

#### When Protecting Overload Caused by PoE Log Activation

When all items are set to On or Enable, system overload may occur. Use the setting only when logs are left. If not, set to Disable.

# System

The System Menu is used to import or export the GPLIMT/GPLIM database, to view system logs, to set time attributes, to upgrade the software, and to reboot the system. Select the **[System]** menu and the submenus will be displayed in the upper left side of the window as follows:

| System             |
|--------------------|
| Network            |
| DB Config          |
| Admin Config       |
| 🗖 Log              |
| Configuration      |
| Report             |
| Download           |
| 🗆 Time Config      |
| NTP Config         |
| Manual Config      |
| Timezone           |
| Upgrade            |
| Appl Server        |
| Reboot             |
| 🗉 Utility          |
| Ping               |
|                    |
| Save Configuration |

### System Menu Description

| Menu            | Submenu       | Description                                                                                |
|-----------------|---------------|--------------------------------------------------------------------------------------------|
| Network         | -             | Used to set the IP and DNS services.                                                       |
| DB Config       | -             | Used to import, and export the system database and to default the GPLIMT/GPLIM             |
| Admin<br>Config | -             | Used to set up the GPLIMT/GPLIM for<br>management authentication.                          |
| Log             | Configuration | Used to set the system logging parameters                                                  |
|                 | Report        | Used to retrieve the system logs currently stored.                                         |
|                 | Download      | Used to download the system log in file form to a pc.                                      |
| Time Config     | NTP Config    | Used to set the time server to synchronize the time server with date and time information. |
|                 | Manual Config | Used to set the date and time of the system.                                               |
|                 | Timezone      | Used to set the timezone for the GPLIMT/GPLIM.                                             |
| Upgrade         | -             | Used to upgrade the GPLIMT/GPLIM software.                                                 |

| Menu        | Submenu | Description                                                               |  |
|-------------|---------|---------------------------------------------------------------------------|--|
| Appl Server | -       | Used to allow remote access to the GPLIMT/GPLIM via SSH, FTP, and Telnet. |  |
| Reboot      | -       | Used to reboot the system.                                                |  |
| Utility     | Ping    | Used to execute a Ping test                                               |  |

# Network

The [System]  $\rightarrow$  [Network] submenu is used to set the Management IP address and DNS information for the GPLIMT/GPLIM.

### **Network Interface**

This section of the submenu is used to set the GPLIMT/GPLIM Management IP address and Netmask information. Enter the new IP address and Netmask information and then click the OK button to save the changes. The default value of the GPLIMT/GPLIM IP Address is 10.0.4.1/24.

#### **Network Interface**

|                 | Interiace                          |
|-----------------|------------------------------------|
| IP              | 10 . 0 . 4 . 1 (00:0f:04:0f:05:01) |
| Netmask         | 255 , 255 , 255 , 0                |
| Default Gateway |                                    |

| ОК | Clear |  |
|----|-------|--|
|    |       |  |

### **Network Parameter Description**

| Parameter       | Description                                     |  |
|-----------------|-------------------------------------------------|--|
| IP              | Used to set the IP address information.         |  |
| Netmask         | Used to set the Netmask information.            |  |
| Default Gateway | Used to set the default gateway IP information. |  |

#### DNS

This section of the submenu is used to enter the Name Server information to be used in the GPLIMT/GPLIM.

| Name Server Add    |  |
|--------------------|--|
| 168 . 126 . 63 . 1 |  |
|                    |  |
| Add                |  |

Enter the IP address corresponding to the DNS server and then click the Add button. The new setting is directly applied to the **Static DNS**> window of the **[Interface]**  $\rightarrow$  **[DNS]** submenu.

# **DB** Config

Use the **[System]**  $\rightarrow$  **[DB Config]** submenu to export the GPLIMT/GPLIM database, to import the GPLIMT/GPLIM database, or to default the GPLIMT/GPLIM to the factory defaults.

# **Configuration System DB**

| Select | Туре    | Description                                        |  |
|--------|---------|----------------------------------------------------|--|
| ۲      | Import  | Browse                                             |  |
| 0      | Export  | Export the current system db.                      |  |
| 0      | Default | Change the current system db to default system db. |  |

OK

### **DB Config Parameter Description**

| Parameter | Description                                 |  |
|-----------|---------------------------------------------|--|
| Import    | Used to restore a previously saved database |  |
| Export    | Used to save the existing DB                |  |
| Default   | Used to restore the DB to factory defaults  |  |

After the GPLIMT/GPLIM is defaulted the administrator must use the default IP address 10.0.4.1 when using Web Management.

# Admin Config

The [System]  $\rightarrow$  [Admin Config] submenu is used to set up the authentication server for logging into the GPLIMT/GPLIM and for changing the Web Time-out configuration. The choices for authentication server are Local, Radius or Taccas+ . Check the box of the authentication method desired and then click the OK button to save the change. Once the setting is applied then the selected authentication method configuration window will be displayed.

## **Login Policy**

| Category   |         | Value    |         |
|------------|---------|----------|---------|
| Set Policy | 🗹 Local | 🗌 Radius | Taccas+ |
| OK Cancel  |         |          |         |

### Local

The local password is the Admin password that is used to access the GPLIMT/GPLIM switch using Telnet, SSH, FTP, and Web Management. Enter the new password and then click the OK button to save the change.

### Local

| Category             | Configuration |
|----------------------|---------------|
| New Password         |               |
| Confirm New Password |               |
|                      | к             |

### Radius

If a Radius server will be used then select the Radius box. Then enter the information for the Radius authentication server. Up to 5 lists can be entered.

### Radius

| Radius Server IP | Radius Server Key | Time out |
|------------------|-------------------|----------|
|                  |                   |          |
| Ad               |                   |          |

### Taccas+

If Taccas+ will be used then select the Taccas+ box. Enter the information for the Taccas+ authentication method. Up to 5 lists can be entered. When deleting the list of all the server IPs, the corresponding secret key values are also deleted.

| Taccas+ |                  |
|---------|------------------|
| т       | accas+ Server    |
|         |                  |
|         |                  |
| Tac     | ccas+ Secret Key |
|         |                  |
|         | Add Delete       |

# Log

The [System]  $\rightarrow$  [Log] submenu is used to allow the system log, to run system log reports, and to download a system log report to a file.

# Configuration

The [System]  $\rightarrow$  [Log  $\rightarrow$  [Configuration] submenu is used to turn the logging feature on and off.

| Log Policy |                  |       |
|------------|------------------|-------|
|            | Advanced Service |       |
| Log        | ON ©             | OFF C |
|            | OK Reset         |       |

Click the ON or OFF radio button to enable or disable the logging for the GPLIMT/GPLIM and then click the OK button to save the change. Click the Reset button to return the Log Policy to the previous status before applying the change.

# Report

Using the [System]  $\rightarrow$  [Log]  $\rightarrow$  [Report] submenu the administrator can retrieve the logs stored in the system according to attributes, date, and time.

| Report Policy    |        |       |           |    |    |        |
|------------------|--------|-------|-----------|----|----|--------|
| Advanced Service |        |       |           |    |    |        |
| ALL O POE O      |        | 0     |           |    |    |        |
| Report Policy    |        |       |           |    |    |        |
|                  |        | Deta  | il Search |    |    |        |
|                  | YEAR   | MONTH | DAY       | HO | UR | MINUTE |
| From             | 2007 - | . 3 . | 22 💌      | 14 | -  | 00 🗸   |
| То               | 2007 - | 3 •   | 25 🗸      | 14 | •  | 00 -   |
| OK Reset         |        |       |           |    |    |        |

Click the radio button for the desired log type and then select the date and time. Then click the OK button to run the report. Click the Reset button to return the log report settings to default.

## Log Report [1970-1-1 9 : 00] ~ [1970-1-2 19 : 00 ]

| Date/Time           | Message                                                                                                | Туре     |
|---------------------|----------------------------------------------------------------------------------------------------|----------|
| 1970/1/1<br>9:0:33  | xinetd Version 2.3.11 started with libwrap options compiled in.                                        | xinetd   |
| 1970/1/1<br>9:0:33  | Started working: 2 available services                                                                  | xinetd   |
| 1970/1/1<br>9:0:36  | xinetd startup succeeded                                                                               | 02xinetd |
| 1970/1/1<br>9:0:38  | Entering runlevel: 3                                                                                   | init     |
| 1970/1/1<br>9:0:41  | session opened for user toor by (uid=0)                                                                | login    |
| 1970/1/1<br>9:0:41  | toor[190] ROOT LOGIN ON console                                                                        |          |
| 1970/1/1<br>9:42:42 | check pass; user unknown                                                                               | login    |
| 1970/1/1<br>9:42:42 | authentication failure; logname= uid=0 euid=0 tty=pts/0<br>ruser= rhost=192.168.0.125                  | login    |
| 1970/1/1<br>9:42:44 | FAILED LOGIN 1 FROM 192.168.0.125 FOR adm, Authentication service cannot retrieve authentication info. | login    |
| 1970/1/1<br>9:42:46 | session opened for user admin by (uid=0)                                                               | login    |

First Prev+10 CPrev. 1/5 Next (Next+10 Last

## Download

Using the [System]  $\rightarrow$  [Log]  $\rightarrow$  [Download] submenu the administrator can download a log report to a PC. Simply press the Download button and the system log will be downloaded in the form of a compressed file.

Log File Management

| Download log file            |
|------------------------------|
| To download log files        |
| Click the [Download] button. |
| Download                     |

# **Time Configuration**

Using the **[System]**  $\rightarrow$  **[Time Configuration]** submenu the system administrator can either synchronize the date and time of the GPLIMT/GPLIM with a NTP server or manually set the date and time.

# **NTP Config**

Use the [System]  $\rightarrow$  [Time Configuration]  $\rightarrow$  [NTP Config] submenu to set up a NTP Time Server/s to synchronize the date and time with the GPLIMT/GPLIM. The Current Time window indicates the current date and time of the GPLIMT/GPLIM. The NTP Server Status window indicates the status of NTP Server synchronization process.

The Time Server fields are used to enter the NTP Time Server IP Addresses. Click the OK button to start or restart the NTP daemon to register the Time Server.

## **NTP Configuration**

| Current Time               |      |  |  |
|----------------------------|------|--|--|
| 2005.Sep.26.(Mon) 19:13:57 |      |  |  |
|                            |      |  |  |
| NTP Server Status          |      |  |  |
| Status                     | stop |  |  |
|                            |      |  |  |
| Time Server                |      |  |  |
| Server 1                   |      |  |  |
| Server 2                   |      |  |  |
| ок                         |      |  |  |

# **Manual Config**

By using the **[System]**  $\rightarrow$  **[Time Configuration]**  $\rightarrow$  **[Manual Config]** submenu the administrator can manually set and modify the date and time of the GPLIMT/GPLIM. In the Date/Time Configuration window enter the desired date and time and then click the OK button to save the changes. The new date and time will be displayed in the Current Time window. In order to synchronize the date and time of the system with the MP40 then check the Set by C/S box and then click the OK button to save the change..

## **Manual Configuration**

| Current Time                    |
|---------------------------------|
| 2005. Sep. 26. (Mon) 21:36:43   |
|                                 |
| Date/Time Configuration         |
| 2005 V/ Sep V/ 26 V 21 V: 36 V  |
|                                 |
| Syncronization from Call Server |
| Set by C/S                      |
| ок                              |

## Timezone

By using the [System]  $\rightarrow$  [Time Configuration]  $\rightarrow$  [Timezone] submenu the administrator can change Time Zones by selecting the desired timezone and then by clicking the OK button to save the change.

## **Time Configuration**

| Time Zone                    |
|------------------------------|
| (GMT+09:00) Seoul, Tokyo 🛛 🔽 |
| ОК                           |

# Upgrade

Upgrading the GPLIMT/GPLIM software is performed using the [System]  $\rightarrow$  [Upgrade] submenu. First obtain the appropriate upgrade files . Then enter the new software package version number in the Package Version field.

## Select Package Upgraded

| Package Version | Current Version | Released Date | Upgraded Date |
|-----------------|-----------------|---------------|---------------|
| v1.32           | v1.31           | 2007.01.27    | 2005.7.17     |

Then select one of the three types of upgrade methods (TFTP, HTTP, or Local). If the Upgrde method is TFTP or HTTP enter the correct IP address of the server. Then click the OK button to start the upgrade process.

## **Select Upgrade Method**

| Upgrade Method | Upgrade Server IP     |
|----------------|-----------------------|
| ● TFTP         | 102 148 1 20          |
| C HTTP         | 192 . 1100 . 11 . 120 |
| O Local        | Browse                |
|                | ок                    |

# **Appl Server**

Using the [System]  $\rightarrow$  [Appl Server] submenu the administrator can control remote access to the GPLIMT/GWPLIM using SSH, FTP and Telnet. In order to secure the system from hackers Samsung recommends that these are disabled and only turned on when the administrator needs to use them for debugging, and uploading or downloading files.

## Application Server

|        | On/Off       |
|--------|--------------|
| SSH    | $\checkmark$ |
| FTP    | $\checkmark$ |
| Telnet |              |
|        | ОК           |

Check the box of the access method and then click the OK button to save the change.

# Reboot

Using the [System] → [Reboot] submenu the administrator can reboot the GPLIMT/GPLIM.

## System Reboot

| Warning                       |
|-------------------------------|
| Network will be disconnected! |
| ОК                            |

Simply click the OK button and all the services will be terminated and the system will reboot.

The webscreen will return to the initial login window and the webscreen will not operate until the network and services are all up and running

# Utility

The GPLIMT/GPLIM is able to do both basic ping and extended ping tests. Select the **[System]**  $\rightarrow$  **[Utility]**  $\rightarrow$  **[Ping]** submenu to access the Ping function.

## Ping

The Ping window is a table which is used to specify and execute the Ping test. When an administrator selects this submenu the following configuration window is displayed.

### Ping

| Category               | Configuration |
|------------------------|---------------|
| Destination IP Address |               |
|                        | Option        |
| Source Address         |               |
| Packet Size            |               |
| Retry Count            |               |
| Time to Live           |               |
| MTU Discovery Hint     | none          |
|                        | Run           |

#### **Ping Parameters**

| Parameter      | Description                                           |
|----------------|-------------------------------------------------------|
| Destination IP | Used to enter the destination IP address for the Ping |
| Address        | test                                                  |

| Parameter                             | Description                                                                                                    |
|---------------------------------------|----------------------------------------------------------------------------------------------------|
| Source Address                        | Used to set the IP address of the interface for the Ping test                                                              |
| Packet Size                           | Used to set the packet size to be transmitted                                                                              |
| Retry Count                           | Used to set the retry count. If it set to '0', there is no retry. Max is 3                                                 |
| Time to Live                          | Used to set the TTL value.                                                                                                 |
| MTU Discovery Hint                    | None:                                                                                                    |
| Selects the Path MTU Discovery method | Do: Uses PMTU but does not treat. In short, packet fragmentation does not occur                                            |
|                                       | Don't: Does not use PMTU at all. Since it does not set<br>the DF field, the fragmentation may occur in remote site         |
|                                       | Want: Uses PMTU and treats appropriately. In short, if the packet size is longer than MTU, the packet fragmentation occurs |

Enter the destination IP (and any exdeted ping parameters if needed) then click the Run button.

Only one destination IP can be tested at a time and the radio button of the IP Address to be tested must be checked. The radio button of the destination IP Address on the top of the list is set by default.

## Ping

| Category                                                   | Configuration                                                                                                    |  |
|------------------------------------------------------------|----------------------------------------------------------------------------------------------------|--|
| Destination IP Address                                     | •       192       168       1       1         •       •       •       •       •       •         •       •       •       •       •       •         •       •       •       •       •       •         •       •       •       •       •       •         •       •       •       •       •       •         •       •       •       •       •       •         •       •       •       •       •       • |  |
|                                                            | Option                                                                                                    |  |
| Source Address                                             |                                                                                                    |  |
| Packet Size                                                |                                                                                                    |  |
| Retry Count                                                |                                                                                                    |  |
| Time to Live                                               |                                                                                                    |  |
| MTU Discovery Hint                                         | none                                                                                                    |  |
|                                                            | Log                                                                                                    |  |
| PING 192.168.1.1 (192.168.1.1) from                        | n 192.168.1.1 : 56(84) bytes of data.                                                                                                    |  |
| 64 bytes from 192.168.1.1: icmp_seq=1 ttl=64 time=0.129 ms |                                                                                                    |  |
| 64 bytes from 192.168.1.1: icmp_seq=2 ttl=64 time=0.020 ms |                                                                                                    |  |
| 64 bytes from 192.168.1.1: icmp_seq=3 ttl=64 time=0.018 ms |                                                                                                    |  |
|                                                            |                                                                                                    |  |
| 192.168.1.1 ping statistics                                |                                                                                                    |  |
| 3 packets transmitted, 3 received, 0% loss, time 1999ms    |                                                                                                    |  |
| rtt min/avg/max/mdev = 0.018/0.055/0.129/0.052 ms          |                                                                                                    |  |

# Management Menu

The SNMP and RMON settings are configured and managed using the [Management] menu. The submenus will be displayed in the upper left side of the window as follows:

| Management    |  |
|---------------|--|
| SNMP          |  |
| Configuration |  |
| Status        |  |
| Management    |  |
| 🗆 RMON        |  |
| Configuration |  |
| Status        |  |
| Management    |  |

## **Management Menu Description**

| Menu | Submenu       | Description                                                  |
|------|---------------|--------------------------------------------------------------|
| SNMP | Configuration | Used to display the configuration items of SNMP.             |
|      | Status        | Used to display the SNMP configuration currently configured. |
|      | Management    | Used to start or stop the SNMP service.                      |
| RMON | Configuration | Used to display the configuration items of RMON.             |
|      | Status        | Used to display the RMON configuration currently configured. |
|      | Management    | Used to start or stop the RMON services.                     |

# SNMP

# Configuration

SNMP is a set of protocols used for managing complex networks. The **[SNMP]** $\rightarrow$ **[Configuration]** submenu is used by the administrator to enter SNMP System Options, SNMP Community information, SNMP v3 User information, and Trap Manager information. Once all the changes are entered then click the Save button at the bottom of the window. Click the Reset button to reset the configuration.

### **System Option**

The following window is used to set up the SNMP System Options.

| System Option |  |  |
|---------------|--|--|
| Location      |  |  |
| Contact       |  |  |
| Name          |  |  |
| Engine ID     |  |  |

### **SNMP System Option Parameter Description**

| Parameter | Description                                        |
|-----------|----------------------------------------------------|
| Location  | Used to enter the information for System Location  |
| Contact   | Used to enter the information for System Contact   |
| Name      | Used to enter the information for System Name      |
| Engine ID | Used to enter the information for System Engine ID |

### Community

The following window is used to add new community information used in SNMP v1/2c.

| Community          |                            |  |
|--------------------|----------------------------|--|
| New Community name |                            |  |
| Community Network  |                            |  |
| Access             | Read Only     O Read Write |  |

#### **Community Parameter Description**

| Parameter          | Description                                        |
|--------------------|----------------------------------------------------|
| New Community name | Used to fill in the new community name being added |
| Community Network  | Used to set up new community network               |
| Access             | Used to set up the access authority.               |

### SNMPv3 Administrator Add

The following window is used to enter the SNMPv3 Administrator v3 information.

| SNMPv3 User Add |             |              |
|-----------------|-------------|--------------|
| User Name       |             |              |
| User Password   |             |              |
| Authentication  | MD5 💌       |              |
| Encryption      | None 💌      |              |
| Access          | 💿 Read Only | ○ Read Write |

### **SNMP v3 Parameter Description**

| Parameter                 | Description                                                                |
|---------------------------|----------------------------------------------------------------------------|
| Administrator Name        | Used to enter the new administrator's name                                 |
| Administrator<br>Password | Used to enter the new administrator's password (8 alphanumeric characters) |
| Authentication            | Used to set up the authentication method.                                  |
| Encryption                | Used to set up the ciphering method.                                       |
| Access                    | Set up access authority.                                                   |

### **Trap Manager**

The following window is used to set up the IP address used to transmit a trap. Up to five IP addresses can be entered.

|                | Trap Manager |
|----------------|--------------|
| IP Address     |              |
| Community Name |              |

### **Trap Manager Parameter Description**

| Parameter      | Description                                                   |  |
|----------------|---------------------------------------------------------------|--|
| IP Address     | Used to set up a new Trap IP Address                          |  |
| Community Name | Used to set up a community to be used for transmitting to the |  |
|                | Trap IP Address added.                                        |  |

## **Status**

The [Management]  $\rightarrow$  [SNMP]  $\rightarrow$  [Status] submenu is used to view the SNMP System Configuration information and to delete the SNMP Community, SNMPv3 User and SNMP Trap information. In order to delete the Community, User, and Trap settings select the box to the left of the item that needs to be deleted and then click the Delete button. Click the Reset button to initialize the settings.

## **SNMP Config Information**

| System Infomation |                |               |             |             |            |            |
|-------------------|----------------|---------------|-------------|-------------|------------|------------|
| Location          | ocation        |               | Se          | eoul,       | Korea      |            |
| Contact           | act            |               | support@    |             |            |            |
| Name              |                |               | OS7400-GSIM |             |            |            |
| Engine IC         | )              | GSIM          |             |             |            |            |
|                   |                |               |             |             |            |            |
| Select            | Community Name |               | Cor         | nmunity Net |            | Access     |
|                   | private        |               |             | local       |            | Read Write |
|                   | public         |               |             | anynet      |            | Read Only  |
|                   |                |               |             |             |            |            |
| Select            |                | User Name     |             |             | Access     |            |
|                   |                | root          |             |             | Read Write |            |
|                   |                |               |             |             |            |            |
| Select            |                | Trap IP       |             |             | Trap Port  |            |
|                   |                | 192.168.0.123 |             |             |            | 162        |

## **Status Field Description**

| Field          | Description                                                |
|----------------|------------------------------------------------------------|
| System         | This field displays the information set up for the System  |
| Information    | Options.                                                   |
| Select         | Used to select the information to delete.                  |
| Community Name | This field display the community name.                     |
| Community Net  | This field displays the configured name of the Community   |
|                | Network.                                                   |
| Community      | This field displays the access authority of the configured |
| Access         | community.                                                 |
| Administrator  | This field displays the configured administrator's name.   |
| Name           |                                                            |
| Access         | This field displays the access authority of the configured |
|                | administrator.                                             |
| Trap IP        | This field displays the configured Trap IP.                |
| Trap Port      | This field displays the configured Trap Port.              |

## Management

The [Management]  $\rightarrow$  [SNMP]  $\rightarrow$  [Management] submenu is used to start and stop the SNMP service. Click the Run button to start the SNMP service and click the Stop button to halt the SNMP service.

#### **SNMP Management**

| Activity | Action |
|----------|--------|
| Running  | Stop   |

#### **SNMP Management Field Description**

| Field    | Description                                                       |
|----------|-------------------------------------------------------------------|
| Activity | This field displays the operational condition of the SNMPservice. |
| Action   | Used to select whether to start or stop SNMP.                     |

# RMON

## Configuration

Remote Monitoring (*RMON*) is a standard monitoring specification that enables various network monitors and console systems to exchange network-monitoring data. RMON provides network administrators with more freedom in selecting network-monitoring probes and consoles with features that meet their particular networking needs. Use the [Management]  $\rightarrow$  [RMON]  $\rightarrow$  [Configuration] submenu to begin configuring RMON.

Enter the History and Event Options and then click the Save button to apply the changes. Click the Reset button To initialize the RMON.

|                      | History Option |
|----------------------|----------------|
| MAX History Buckets  | 1000 (50-5000) |
| MIN History Interval | 15 min. (1-60) |

### **History Option**

The History Option window is used to set up the RMON history options.

## **RMON Configuration Parameter Description**

| Parameter            | Description                                                 |
|----------------------|-------------------------------------------------------------|
| MAX History Buckets  | Used to set up the maximum history storage space.           |
| MIN History Interval | Used to set up the minimum history sample collection cycle. |

## **Event Options**

The Event Options window is used to set up the RMON event options.

|                | Event Option |  |
|----------------|--------------|--|
| MAX Event Logs | (50-2000)    |  |

### **RMON Event Options Parameter Description**

| Parameter      | Description                                      |
|----------------|--------------------------------------------------|
| Max Event Logs | Used to set up the maximum number of Event Logs. |

## **Status**

The [Management]  $\rightarrow$  [RMON]  $\rightarrow$  [Status] submenu is used to view the RMON System Configuration.

| History Global Status   |         |  |  |
|-------------------------|---------|--|--|
| MAX History Buckets     | 1000    |  |  |
| Granted History Buckets | 0       |  |  |
| Used History Buckets    | 0       |  |  |
| MIN History Interval    | 15 min. |  |  |
|                         |         |  |  |
| Event Global Status     |         |  |  |
| MAX Event Logs          | 400     |  |  |
| Saved Event Logs        | 0       |  |  |

## **RMON Global Status Field Description**

| Field           | Description                                                     |
|-----------------|-----------------------------------------------------------------|
| MAX History     | This field displays the maximum history storage space that      |
| Buckets         | has been set up.                                                |
| Granted History | This field displays the history storage space that is currently |
| Buckets         | allocated.                                                      |
| Used History    | This field displays the history storage space that is currently |
| Buckets         | used.                                                           |
| Field            | Description                                                 |
|------------------|-------------------------------------------------------------|
| MIN History      | This field displays the minimum history sample collection   |
| Interval         |                                                             |
| Max Event Logs   | This field displays the maximum number of logs that are set |
|                  | up.                                                         |
| Saved Event Logs | This field displays the number of logs that is currently    |
|                  | stored.                                                     |

#### Management

The [Management]  $\rightarrow$  [RMON]  $\rightarrow$  [Management] submenu is used to start and stop the SNMP service. Click the Run button to start the RMON service and click the Stop button to halt the RMON service.

#### **RMON Management**

The administrator can start/stop the RMON service.

| RMON Management |        |  |
|-----------------|--------|--|
| Activity        | Action |  |
| Stop            | Run    |  |

#### **RMON Management Field Description**

| ltem     | Description                                                        |
|----------|--------------------------------------------------------------------|
| Activity | This field displays the operational status of the current service. |
| Action   | Used to to start or stop RMON.                                     |

#### My Info Menu

Click the Info icon on the upper right hand side of the GWIMT/GWIM Web Page to open the My Info window. In this window administrators can enter a telephone number, an E-mail address, and desciption of the router . This window is also used to enter the admin password which is used when logging into the GWIMT/GWIM router. Enter the new admin password into the Password and Password Confirm fields and then click the Save button.

| 🛛 Login ID         | admin         |
|--------------------|---------------|
| 🛛 Login IP         | 192.168.0.126 |
| 🛛 Login Time       | 2006.1.9 6:3  |
| 🛛 Last Login IP    | 192.168.0.132 |
| 🛛 Last Login Time  | 2006.1.9 5:33 |
| 🛛 Last Logout Time |               |
| ∂ Tel no           |               |
| ∂ E-mail address   |               |
| Password           |               |
| Password Confirm   |               |
| Description        |               |

#### **My Info Parameters**

| ltem             | Description                                                              |
|------------------|--------------------------------------------------------------------------|
| Login ID         | This field displays the login ID.                                        |
| Login IP         | This field displays the IP address of the PC logged into the GWIMT/GWIM. |
| Login Time       | This field displays time when the login occued.                          |
| Last Login IP    | This field displays the last login IP address.                           |
| Last Login Time  | This field displays the last login time.                                 |
| Last Logout Time | This field displays the last logout time.                                |
| Tel no           | Used to enter the Telephone No. of the administrator                     |
| E-mail address   | Used to enter the E-mail address of the administrator                    |
| Password         | Used to enter the Password to be modified                                |
| Password Confirm | Used to enter the Password again to confirm the change                   |
| Description      | Used to enter a Description of the Router                                |

# ABBREVIATION

| Α |                 |                                                                           |
|---|-----------------|---------------------------------------------------------------------------|
|   | ARP             | Address Resolution Protocol                                               |
| В |                 |                                                                           |
| C | BPDU            | Bridge Protocol Data Unit                                                 |
| U | CTI             | Computer Telephony Integration                                            |
| D |                 |                                                                           |
|   | DNS             | Domain Name Server                                                        |
| G |                 |                                                                           |
|   | GPLIMT/<br>GVRP | GPLIM Gigabit PoE LAN Interface Module<br>GARP VLAN Registration Protocol |
| Η |                 |                                                                           |
|   | HTTP            | Hypertext Transfer Protocol                                               |
|   |                 |                                                                           |
|   | IGMP            | Internet Group Management Protocol                                        |
| L |                 |                                                                           |
|   | LAN             | Local Area Network                                                        |

## Μ

| MAC    | Media Access Control |
|--------|----------------------|
| 100 10 |                      |

## Ν

| NAT | Network Address Translation |
|-----|-----------------------------|
| NTP | Network Time Protocol       |

### Ρ

| PD   | Powered Device            |
|------|---------------------------|
| PoE  | Power Of Etnernet         |
| PVC  | Permanent Virtual Circuit |
| PVID | Port VLAN Identification  |

# Q

QoS Quality of Service

### R

| RMON | Realtime Monitoring          |
|------|------------------------------|
| RSTP | Rapid Spanning Tree Protocol |

## S

| STP  | Spanning Tree Protocol             |
|------|------------------------------------|
| SNMP | Simple Network Management Protocol |

#### Т

TFTP Trivial File Transfer Protocol

#### V

| VLAN | Virtual Local Area Network |
|------|----------------------------|
| VoIP | Voice Over IP              |